## 1. 원하는 값 더하고 평균 내기

1) 중복된 분류 제거

| 101                                                                                                    | E .                                                                                                    | 사인 페이지 레이아운                                                                                                    | 승산 데이터                                                                                                    | 건부                                                                                                    | <b>U</b> 71                                                                                            | O OHE                                                                                                    | 장여를 위하시나요?                                                                                                    |                                                                                                    |                                                                                             |                                                                                                    |                                                                                                    |
|----------------------------------------------------------------------------------------------------|----------------------------------------------------------------------------------------------------|----------------------------------------------------------------------------------------------------|----------------------------------------------------------------------------------------------------|----------------------------------------------------------------------------------------------------|----------------------------------------------------------------------------------------------------|----------------------------------------------------------------------------------------------------|----------------------------------------------------------------------------------------------------|----------------------------------------------------------------------------------------------------|---------------------------------------------------------------------------------------------|----------------------------------------------------------------------------------------------------|----------------------------------------------------------------------------------------------------|
|                                                                                                    | × 📕                                                                                                    |                                                                                                    |                                                                                                    | 94                                                                                                    |                                                                                                    | · 전· 이전                                                                                                    |                                                                                                    | 김 조건보 서시                                                                                                    | * \$20 AFOI                                                                                 | . 5.                                                                                                    |                                                                                                    |
|                                                                                                    | 8 -                                                                                                    | 은 고딕 🔹 11                                                                                                    | • 7F 7F =                                                                                                    | ≡ = ∻                                                                                                    | *                                                                                                    | e 사용자                                                                                                    | 아지정 *                                                                                                    | 교 서식 *                                                                                                    | 뚭·삭제                                                                                        | - 🕹 -                                                                                                    | ** P                                                                                                    |
| 물기                                                                                                    | s* 71                                                                                                    | 가 개 • 🖽 • 🙆 • 칼                                                                                                    | • <sup>11</sup> 2 • Ξ                                                                                                    |                                                                                                    |                                                                                                    | ]. <b>.</b>                                                                                                    | % , *******                                                                                                    | 😡 셀 스타일 -                                                                                                    | 🗒 서식 ·                                                                                      |                                                                                                    | 정렬 및 찾기 및<br>필터 * 선택 *                                                                                                    |
| 립보드                                                                                                    | 150                                                                                                    | 김희                                                                                                    | 15                                                                                                    | 史書                                                                                                    |                                                                                                    | a:                                                                                                    | 표시 형식 🕠                                                                                                    | 스타일                                                                                                    | 설                                                                                           |                                                                                                    | 편집                                                                                                    |
|                                                                                                    |                                                                                                    | ;                                                                                                    | 여즈                                                                                                    |                                                                                                    |                                                                                                    |                                                                                                    |                                                                                                    |                                                                                                    |                                                                                             |                                                                                                    |                                                                                                    |
| Α                                                                                                    | в                                                                                                    | c                                                                                                    | D                                                                                                    | E                                                                                                    | F                                                                                                    | G                                                                                                    | н                                                                                                    | 1.1                                                                                                    |                                                                                             | к                                                                                                    | 1 L                                                                                                    |
|                                                                                                    |                                                                                                    |                                                                                                    | 의 매초청                                                                                                    | 히                                                                                                    |                                                                                                    |                                                                                                    |                                                                                                    |                                                                                                    | 궤표                                                                                          | 비구배                                                                                                    | 티르게                                                                                                    |
|                                                                                                    |                                                                                                    |                                                                                                    | 걸 배굴연                                                                                                    | 8                                                                                                    |                                                                                                    |                                                                                                    |                                                                                                    |                                                                                                    | 세품                                                                                          | 군규결                                                                                                    | 승세                                                                                                    |
| 20                                                                                                    | × 0 01                                                                                                    | <b>11</b> =                                                                                                    | 82                                                                                                    | Eł 7ł                                                                                                    | 스랴                                                                                                    | 하이으                                                                                                    | 中心                                                                                                    |                                                                                                    | 82                                                                                          | 초스랴                                                                                                    | 하게                                                                                                    |
| 1                                                                                                    | 01/03                                                                                                    | 돌핏기모 매루매                                                                                                    | 티셔츠                                                                                                    | 25,000                                                                                                    | 5                                                                                                    | a.e.a                                                                                                    | 125,000                                                                                                    | li li <mark>nome</mark>                                                                                                    | ELCA                                                                                        | ота                                                                                                    | ====                                                                                                    |
| 2                                                                                                    | 01/03                                                                                                    | 스웨트패츠                                                                                                    | 바지                                                                                                    | 38.000                                                                                                    | 8                                                                                                    | 396                                                                                                    | 294,880                                                                                                    |                                                                                                    | 바지                                                                                          |                                                                                                    | -                                                                                                    |
| 3                                                                                                    | 01/04                                                                                                    | 커팅스커트                                                                                                    | 스커트                                                                                                    | 32.000                                                                                                    | 18                                                                                                    | (7)(5.7)                                                                                                    | 576.000                                                                                                    |                                                                                                    | 스커트                                                                                         |                                                                                                    |                                                                                                    |
| 4                                                                                                    | 01/07                                                                                                    | 와이드네오 후드티                                                                                                    | 티셔츠                                                                                                    | 26,000                                                                                                    | 11                                                                                                    |                                                                                                    | 286,000                                                                                                    |                                                                                                    | 티셔츠                                                                                         |                                                                                                    |                                                                                                    |
| 5                                                                                                    | 01/11                                                                                                    | 무광하드 케이스                                                                                                    | 액세서리                                                                                                    | 12,000                                                                                                    | 5                                                                                                    |                                                                                                    | 60,000                                                                                                    | Q                                                                                                    | 백세서리                                                                                        |                                                                                                    |                                                                                                    |
| 6                                                                                                    | 01/14                                                                                                    | 벨트스커트                                                                                                    | 스커트                                                                                                    | 32,000                                                                                                    | 21                                                                                                    | 5%                                                                                                    | 638,400                                                                                                    | -                                                                                                    | 스커트                                                                                         |                                                                                                    | 1                                                                                                    |
| 7                                                                                                    | 01/14                                                                                                    | 돌핀기모 맨투맨                                                                                                    | 티셔츠                                                                                                    | 25,000                                                                                                    | 5                                                                                                    | 5%                                                                                                    | 118,750                                                                                                    | -                                                                                                    | 티셔즈                                                                                         |                                                                                                    |                                                                                                    |
| 8                                                                                                    | 01/15                                                                                                    | 빅주름 체크스커트                                                                                                    | 스커트                                                                                                    | 26,000                                                                                                    | 11                                                                                                    | 5%                                                                                                    | 271,700                                                                                                    |                                                                                                    | 스커트                                                                                         |                                                                                                    |                                                                                                    |
| 9                                                                                                    | 01/15                                                                                                    | 밴딩팬츠                                                                                                    | 바지                                                                                                    | 16,900                                                                                                    | 8                                                                                                    | 5%                                                                                                    | 128,440                                                                                                    |                                                                                                    | 바지                                                                                          |                                                                                                    |                                                                                                    |
| 10                                                                                                    | 01/18                                                                                                    | 아이스데님진                                                                                                    | 바지                                                                                                    | 38,000                                                                                                    | 15                                                                                                    |                                                                                                    | 570,000                                                                                                    |                                                                                                    | 바지                                                                                          |                                                                                                    |                                                                                                    |
| 11                                                                                                    | 01/18                                                                                                    | 초크워싱 팬츠                                                                                                    | 바지                                                                                                    | 54,000                                                                                                    | 7                                                                                                    |                                                                                                    | 378,000                                                                                                    |                                                                                                    | 바지                                                                                          | Ctrl) 🗸                                                                                                    |                                                                                                    |
|                                                                                                    | 0                                                                                                    | 배출데이터 이렇게하면안!                                                                                                    | 되요 주소록                                                                                                    | (+)                                                                                                    |                                                                                                    |                                                                                                    |                                                                                                    |                                                                                                    |                                                                                             |                                                                                                    |                                                                                                    |
| 복된<br>[D4<br>[J4]                                                                                                    | 분류를<br>1]셀 클<br> 셀 클                                                                                                    | 를 제거하려면<br>클릭 - Cm+Shift)+<br>-릭 - Cm+V                                                                                                    | ·Ⅰ 로 분략                                                                                                    | 루 전체                                                                                                    | 블록                                                                                                    | 설정 -                                                                                                    | Ctrl+C                                                                                                    |                                                                                                    |                                                                                             |                                                                                                    |                                                                                                    |
| 복된<br>[D4<br>[J4]                                                                                                    | 분류를<br> ]셀 클<br> 셀 클                                                                                                    | 를 제거하려면<br>클릭 - Cm + Shift +<br>릭 - Cm + V<br>C ☞ 영 & 및 획                                                                                                    | ·                                                                                                    | 루 전체                                                                                                    | 블록                                                                                                    | 설정 -<br><sup>을현황 xisx</sup>                                                                                                    | Ctrl + C                                                                                                    | al a                                                                                                    | Q                                                                                           | 성원 🗈                                                                                                    | 1-0                                                                                                    |
| 복된<br>[D4<br>[J4]                                                                                                    | 분류를<br> ]셀 클<br> 셀 클                                                                                                    | 를 제거하려면<br>클릭 - Ctrl+(Shift)+<br>릭 - Ctrl+V<br>□ ☞ 修 @ 공 획<br>앱 페이자 레이아웃                                                                                                    | -↓ 로 분혁<br>교 =<br>수식 데이터                                                                                                    | 루 전체                                                                                                    | 블록<br>1월 매월<br>보기                                                                                      | 설정 -<br><sup>을현황,xisx</sup><br>오 어떤                                                                                                    | Ctrl]+C<br>- Excel<br>1 작업을 원하시나요                                                                                                    | , 1                                                                                                    | ot                                                                                          | 성원 🚥                                                                                                    | 1-6                                                                                                    |
| 복된<br>[D4<br>[J4]<br>및                                                                                                    | 분류를<br>]]셀 클<br> 셀 클                                                                                                    | 를 제거하려면<br>클릭 - Ctrl + Shift +<br>릭 - Ctrl + V<br>□ ☞ 양 @ 링 및 획<br>쇼입 페이지 레이아웃<br>/CSV □ 않 최근에 사용한                                                                                                    | -↓ 로 분략<br><sup>★</sup> 4 데이터<br><sup>원본</sup> □                                                                                                    | 루 전체                                                                                                    | 블록<br>1월 매월<br>보기<br>연결                                                                                | 설정 -<br><sup>을현황 xisx</sup><br>오 어떤<br>긠 고희                                                                                                    | [Ctrl]+[C]<br>- Excel<br>1 작업을 원하시나요<br>( 지우기 전 지우기                                                                                                    | ,                                                                                                    |                                                                                             | 2 P                                                                                                    |                                                                                                    |
| 복된<br>[D4<br>[J4]<br>국 5                                                                                                    | 분류월<br>]셀 클<br> 셀 클                                                                                                    | 를 제거하려면<br>클릭 - (Citr) + (Shift) +<br>릭 - (Citr) + (V)<br>□ ☞ 왕 읍 강 훠<br>쇼입 = 의지 레이지 레이어오<br>(CSV □ 읍 최근에 사용한<br>급 기존 전급<br>/변위에서                                                                                                    | - 다 로 분류<br>- 다 로 분류<br>- 다 더 더 더 더 더 더 더 더 더 더 더 더 더 더 더 더 더 더                                                                                                    | 루 전체                                                                                                    | 블록<br>1월 매월<br>보기<br>연결                                                                                | 설정 -<br><sup>운현황,xisx</sup><br>오어떤<br>리, 공희<br>희, 정렬                                                                                                    | Cttl)+C<br>- Excel<br>김 작업을 완하시나요<br>장태 중고관리<br>관리 중고관리                                                                                                    | 2<br>9<br>9<br>9<br>9<br>1<br>1<br>1<br>1<br>1<br>1<br>1<br>1<br>1<br>1<br>1<br>1<br>1<br>1<br>1                                                                                                    |                                                                                             | 성원 대<br>? 교<br>성구 예측                                                                                                    | ·<br>昭<br>개요                                                                                                    |
| 복된<br>[D4<br>[J4]<br>당 5                                                                                                    | 분류용<br>]셀 클<br> 셀 클<br> 월<br>8<br>  역소트<br>  역<br>10 역<br>10 역<br>10 역                                                                                                    | 를 제거하려면<br>클릭 - (Ctt) + (Shift) +<br>릭 - (Ctt) + (V)<br>□ ☞ 왕 @ J 획<br>색업 페이지 레이아옷<br>(CSV □ @ 취근에 사용한<br>□ 가운 연결<br>/방위에서<br>터 가지오 <u>기 및 변화</u>                                                                                                    | - ] 로 분류<br>- ] - ] - ] - ] - ] - ] - ] - ] - ] - ]                                                                                                    | 루 전체<br>김토<br>교취리 및<br>오 연금 편<br>리 및 연금                                                                                                    | 블록<br>1월 매월<br>보기<br>연결<br>집                                                                           | 설정 -<br><sup>오 어떤</sup><br>리 정렬                                                                                                    | () () () () () () () () () () () () () (                                                                                                    | 2<br>역송 특징 문<br>역스트<br>나누가 든<br>데이터                                                                                                    |                                                                                             | 상원 (1)<br>? (제작<br>성국 시트<br>에축                                                                                                    | · · · · · · · · · · · · · · · · · · ·                                                                                                    |
| 복된<br>[D4<br>[J4]<br>- 5<br>명<br>명<br>의                                                                                                    | 분류를                                                                                                    | 를 제거하려면<br>클릭 - Ctrl + Shift +<br>리 - Ctrl + V<br>□ ☞ 양 집 3 회<br>프이지 데이자 2<br>····································                                                                                                    | <ul> <li>↓ 로 분류</li> <li>☆식 데이터</li> <li>원본</li> <li>고등 새로<br/>고등 ~</li> <li>경고</li> </ul>                                                                                                    | 루 전체<br>경토<br>문 수정<br>요 연물 편<br>리 및 연물                                                                                                    | 블록<br>1월 매월<br>보기<br>연결<br>집                                                                           | 설정 -<br><sup>운현왕 JSX</sup><br>오 어떤<br>리 코리<br>회 정렬<br>? ×                                                                                                    | () () () () () () () () () () () () () (                                                                                                    | 3<br>목송 택 <u>스</u> 목<br>나누기 목<br>데이터                                                                                                    | 이 문 문 귀 문 문 귀 도 귀 도 귀 도 귀 도 귀 도 귀 도 귀 도 귀                                                   | 상원 대<br>? 교<br>상 예측<br>예측                                                                                                    | 6回<br>7H2<br>·                                                                                                    |
| 복된<br>[D4<br>[J4]<br>- *                                                                                                    | 분류를                                                                                                    | 를 제거하려면<br>클릭 - Ctrl + Shift +<br>Shift +<br>Shift +                                                      | · · 로 분류<br>· · · · · · · · · · · · · · · · · · ·                                                                                                     | 루 전체<br>경토<br>국리 및<br>연금 탄<br>리 및 연금<br>이 데이터를                                                                                                    | 불록<br>1월 매월<br>보기<br>연결<br>집                                                                           | 설정 -<br>오아떤<br>과 고리<br>회 <sup>정렬</sup><br>? ×<br>) 않았으므트                                                                                                    | Ctrl + C<br>- Excel<br>같 작업을 알려시나요<br>필리 중 지우기<br>필리 중 고급<br>전력 및 필리                                                                                                    | 2<br>목종 텍스트<br>텍스트<br>테이터                                                                                                    | 아<br>킹 바이 [11]<br>이 이킹 기<br>도구<br>도구                                                        | 상원 대<br>? 교객<br>상 예측<br>예측                                                                                                    | - ()<br>個<br>개요                                                                                                    |
| 복된<br>[D4<br>[J4]<br>당 5<br>명<br>인<br>인<br>인                                                                                                    | 분류를<br>[]셀 클<br>[셀 클<br>[] 텍스트<br>[] 텍스트<br>[] 텍스트<br>[] 텍스트<br>[] 텍스트<br>[] 텍스트<br>[] 텍스트<br>[] 텍스트<br>[] 텍스트<br>[] 텍스트<br>[] 텍스트<br>[] 텍스트<br>[] 텍스트<br>[] 텍                                                                                                    | 를 제거하려면<br>클릭 - Ctrl + Shift +<br>릭 - Ctrl + V<br>Ctrl + V<br>Ctrl + V<br>Ctrl + V<br>Ctrl + V<br>Ctrl + V<br>Ctrl + V<br>Ctrl + V<br>Ctrl + V<br>Ctrl + V<br>Ctrl + V<br>Ctrl + V<br>Ctrl + V<br>Ctrl + V<br>Ctrl + V<br>Ctrl + V<br>Ctrl + V<br>Ctrl + V<br>Ctrl + V<br>Ctrl + V<br>Ctrl + V<br>Ctrl + V<br>Ctrl + V<br>Ctrl + V<br>Ctrl + Ctrl + V<br>Ctrl + Ctrl + V<br>Ctrl + Ctrl + Ct                                                                                                    | · · · · · · · · · · · · · · · · · · ·                                                                                                    | 루 전체<br>정토<br>국가리 및<br>연금 편<br>리 및 연금<br>리 및 연금<br>리 및 연금                                                                                                    | 블록<br>1월 매를<br>보기<br>연결<br>집                                                                           | 설정 -<br>오 어떤<br>김 교학<br>학 정렬<br>? ×<br>) 않았으므로                                                                                                    | Ctrl + C<br>- Excel<br>1 작업을 없어시나요<br>필리 중 다시 키<br>중 다시 키<br>중 고급<br>전철 및 필리<br>2<br>- H                                                                                                    | 3<br>목동<br>목동<br>목구가 특<br>먹이러                                                                                                    | 아이<br>같 탄~ [1]<br>1 ~ 분<br>도구<br>1 ~ ~                                                      | 상원                                                                                                    | · · · · · · · · · · · · · · · · · · ·                                                                                                    |
| 복된<br>[D4<br>[J4]<br>당 5<br>명<br>명<br>위<br>입<br>가<br>227 ~ [                                                                                                    | 분류를<br>[실 클<br>[실 클<br>[월 ]<br>[] 역스트<br>[] 역스트<br>[] 역<br>[] 역<br>[] 역<br>[] 역<br>[] 역<br>[] 역<br>[] 역<br>[] 역                                                                                                    | 를 제거하려면<br>클릭 - (ctrl)+(Shift)+<br>릭 - (ctrl)+(V)<br>C                                                                                                    | <ul> <li>▲ 로 분류</li> <li>▲ 적 데이터</li> <li>코루 새로 고장</li> <li>고장 제</li> <li>33</li> <li>33</li> <li>33</li> <li>30</li> </ul>                                                                                                    | 루 전체<br>정토<br>국가리 및<br>연극 전<br>리 및 연극<br>리 및 연극<br>리 및 연극                                                                                                    | <b>블록</b><br>1월 매월<br>연결<br>집<br>선택하자                                                                  | 설정 -<br><sup>2</sup> 야면<br>리 <sup>정</sup> 렬<br>1 않았으므트                                                                                                    | Cttl + C<br>- Excel<br>같 작업을 없어시나요<br>말 전 우주가<br>말 한 고급<br>· · · · · · · · · · · · · · · · · · ·                                                                                                     | 3<br>목종<br>태소드<br>나누가 등<br>먹이러                                                                                                    | 아<br>- 아<br>- 아<br>- 아<br>- 아<br>- 아<br>- 아<br>- 아<br>- 아<br>- 아<br>-                       | 성원 대<br>? 교<br>생작 시트<br>에축<br>K<br>분류별                                                                                                    | · · · · · · · · · · · · · · · · · · ·                                                                                                    |
| 복된<br>[D4<br>[J4]<br>                                                                                                    | 분류를                                                                                                    | 를 제거하려면<br>당식 - (Ctrl)+(Shift)+<br>릭 - (Ctrl)+(V)<br>C                                                                                                    | · · · · · · · · · · · · · · · · · · ·                                                                                                    | 루 전체<br>정도<br>고리 및 여고<br>이 데이터를                                                                                                    | <b>블록</b><br>1월 매월<br>연결<br>집                                                                          | 설정 -<br>알려왕지:x<br>오 어떤<br>리 등리<br>이 않았으므트                                                                                                    | Cttl + C<br>- Excel<br>김 작업을 알려시나요<br>작품 중 자료<br>장고 및 말리<br>                                                                                                    |                                                                                                    | 아<br>아<br>아<br>아<br>아<br>아<br>아<br>아<br>아<br>아<br>아<br>아<br>아<br>아<br>아<br>아<br>아<br>아<br>아 | 성원 (11<br>2) 교<br>성 예측<br>석 · 시트<br>예측<br>분류별                                                                                                    | ·····································                                                                                                    |
| 복된<br>[D4<br>[J4]<br>국 5<br>명<br>명<br>가<br>[변가]                                                                                                    | 분류를                                                                                                    | 제거하려면<br>라니 (h) (h) (h) (h) (h) (h) (h) (h) (h) (h)                                                                                                    | · 로 분약<br>· 로 분약<br>· · · · · · · · · · · · · · · · · · ·                                                                                                     | 루 전체<br>정도<br>고 원리 및<br>이 명이타를                                                                                                    | <b>블록</b><br>보기<br>연결<br>집                                                                             | 설정 -<br>오 어떤<br>리 코리<br>리 <sup>정렬</sup><br>? ×                                                                                                    | Cttl + C<br>- Excel<br>김 작업을 알려시나요<br>같 작업을 알려시나요<br>가고금<br>것 같 및 몰터<br>2<br>H                                                                                                    |                                                                                                    | 이 아이 아이 아이 아이 아이 아이 아이 아이 아이 아이 아이 아이 아이                                                    | 성원 (11<br>2) 교<br>성상 예측<br>석 · 시트<br>예측                                                                                                    | · · · · · · · · · · · · · · · · · · ·                                                                                                    |
| 복된<br>[D4<br>[J4]<br>당 5<br>양<br>양<br>(비 가)<br>(비 가)<br>(비 가)                                                                                                    | 분류를<br>]셀 클<br> 셀 클<br> 페이플<br> 페이플<br> 페이플<br> 페이플<br> 페이플<br> 페이플<br> 페이플<br> 페이플                                                                                                    | 제거하려면<br>로릭 - Ctrl + Shift +<br>Shift +<br>Shift +<br>Shift +<br>(Csv ←<br>(Csv ←<br>(C | · 로 분루<br>전 *<br>오다 사로<br>고장 -<br>가<br>경고<br>이리가 있습니다.<br>·<br>·<br>·<br>·<br>·<br>·<br>·<br>·<br>·<br>·<br>·<br>·<br>·<br>·<br>·<br>·<br>·<br>·<br>·                                                                                                    | 루 전체<br>경토<br>국리의 및<br>이 영국 편<br>리 및 영국<br>이 데이터를                                                                                                    | 블록<br>1월 매월<br>보기<br>연결<br>집<br>선택하자                                                                   | 설정 -<br>오 어떤<br>및 문학<br>학 <sup>정렬</sup><br>? ×<br>(업었으므로<br>취소                                                                                                    | Cttl + C<br>- Excel<br>같 작업을 썼더시나요<br>같 지수가<br>같더 것 고급<br>것 그 및 페티<br>고<br>- H<br>- <u>예중</u><br>125,000                                                                                                    | 3<br>विके<br>विके<br>प्रिन्ग<br>विकाय<br>प्रमान<br>विकाय<br>विकाय<br>वाकाय<br>वाकाय<br>वाताय<br>वाकाय<br>वाताय<br>वाताय<br>वा<br>वाय<br>वाताय<br>वाताय<br>वा<br>वाय<br>वात<br>वा<br>वाय<br>वाताय<br>व | 이 아이 전<br>이 아이 전<br>이 아이 전<br>호구<br>지제품<br>분류<br>티셔즈                                        | 성원 (11)<br>상 (14)<br>성 · 시트<br>에츠<br>분류별<br>충수킹                                                                                                    | · · · · · · · · · · · · · · · · · · ·                                                                                                    |
| 복된<br>[D4<br>[J4]<br>러 5<br>양말<br>고기~[<br>1<br>2<br>2기~[                                                                                                    | 분류응 (1) (2) (2) (2) (2) (2) (2) (2) (2) (2) (2                                                                                                    | 제거하려면       -     Ctrl + Shift +<br>Shift +       -     Ctrl + V       -     Ctrl + V       -     Ctrl + V       -     -       -     -       -     -       -     -       -     -       -     -       -     -       -     -       -     -       -     -       -     -       -     -       -     -       -     -       -     -       -     -       -     -       -     -       -     -       -     -       -     -       -     -       -     -       -     -       -     -       -     -       -     -       -     -       -     -                                                                                                    | (1) 로 분루<br>(1) 로 분루<br>(1)                                                                                                    | 루 전체                                                                                                    | 블록<br>1 1월 매월<br>보기<br>연결<br>집<br>선택하자                                                                 | 설정 -<br>오 어떤<br>및 클릭<br>획 장렬<br>? X<br>(앞았으므로<br>취소                                                                                                    | Cttl + C<br>- Excel<br>김 작업을 알려시나요<br>프라<br>고급<br>고급<br>비<br>비<br>125,000<br>294,880<br>- 125,000<br>- 125,000<br>- 125,000<br>- 125,000                                                                                                    | 3<br>비 프로<br>역소 별<br>나누가 등<br>다이터                                                                                                    | 아<br>문<br>요<br>도구<br>지품<br>티셔즈<br>바지<br>소리도                                                 | 성원 (1)<br>강 예측<br>예측<br>분류별<br>충수리                                                                                                    | · · · · · · · · · · · · · · · · · · ·                                                                                                    |
| 복된<br>[D4<br>[J4]<br>급 5<br>양말<br>(면 가<br>2기 ~ [<br>1<br>2<br>3<br>4                                                                                                    | 분류응<br>[실 클<br>실 클<br>입역 클<br>입역 클<br>입역 클<br>입역 클<br>입역 클<br>입역<br>입<br>(1/03<br>01/04                                                                                                    | 제거하려면       금     - (Crrl)+(Shift)+       금     - (Crrl)+(V)       □     ● 요 고 치 치       요 고 이지 여이와오     - (Crrl)+(V)       ○     ● 요 고 치 치       (CSV     - (Crrl)+(V)       ○     - (Crrl)+(V)       ○     - (Crrl)+(V)                                                                                                    |                                                                                                    | 루 건체<br>34<br>34<br>35<br>32,000<br>32,000                                                                                                    | 블록<br>1 1월 매월<br>연결<br>집<br>선택하자<br>88                                                                 | 설정 -<br>오 어떤<br>김 군리<br>희 정렬<br>? ×<br>왕았으므로<br>취소                                                                                                    | Cttl + C<br>- Excel<br>같 작업을 없어시나요<br>말 전 유수가 고급<br>가 고급<br>가 고급<br>가 고급<br>가 고급<br>가 고급<br>가 고급<br>가 고급                                                                                                    | 2                                                                                                    | 아<br>아<br>아<br>아<br>아<br>아<br>아<br>아<br>아<br>아<br>아<br>아<br>아<br>아<br>아<br>아<br>아<br>아<br>아 | 성원 (1)<br>? (제작<br>성· 시작<br>에라<br>K<br>분류별<br>종수량                                                                                                    | · · · · · · · · · · · · · · · · · · ·                                                                                                    |
| 복된<br>[D4]<br>[J4]<br>금 5<br>9일<br>(P1가)<br>2기 - [<br>1<br>2<br>2기 - [<br>2<br>3<br>4<br>5<br>5                                                                                                    | 분류응<br>[실 클] 실 클<br>[실 클]<br>[에 역스트<br>[에 역스트<br>[에 역스트]<br>[에 역스트]<br>[에 역스트]<br>[에 역스트]<br>[에 역스트]<br>[에 역스트]<br>[에 역스트]<br>[에 역스트]<br>[에 역스트]<br>[에 역스트]<br>[에 역스트]<br>[에 역스트]<br>[에 클]<br>[에 클]<br>[에 특히<br>[에 특히<br>[에 특히<br>[에 특히<br>[에 특히<br>[에 특히<br>[에 특히<br>[에 특히<br>[에 특히<br>[에 특히<br>[에 특히<br>[에 특히<br>[에 특히<br>[]]<br>[]]<br>[]]<br>[]]<br>[]]<br>[]]<br>[]]<br>[]]<br>[]]<br>[] | 제거하려면         금       - (Ctrl) + (Shift) +         금       - (Ctrl) + (V)         그       - (Ctrl) + (V)         그       - (Ctrl) + (V)         그       - (Ctrl) + (V)         그       - (Ctrl) + (V)         그       - (Ctrl) + (V)         그       - (Ctrl) + (V)         그       - (Ctrl) + (V)         그       - (Ctrl) + (V)         - (Ctrl) - (Ctrl) - (Ctrl) + (Ctrl) +                                                                                                    |                                                                                                    | 루 건체<br>3년<br>3년<br>3년<br>3년<br>3년<br>3년<br>32,000<br>26,000<br>120,000                                                                                                    | 블록<br>1 1월 매월<br>연결<br>집<br>전력하자<br>88                                                                 | 설정 -<br>오 여면<br>긠 고리<br>리 정렬<br>? ×<br>이 않았으므로<br>취소                                                                                                    | Ctrl + C<br>- Excel<br>보 건설을 없어서나요<br>가 다 다 다 가<br>가 다 다 다<br>가 고<br>가 다 다 다<br>가 고<br>-<br>-<br>-<br>-<br>-<br>-<br>-<br>-<br>-<br>-<br>-<br>-<br>-                                                                                                    | 2<br>목종 태소로<br>나누가 등<br>막아리                                                                                                    | 아<br>아<br>아<br>아<br>아<br>아<br>아<br>아<br>아<br>아<br>아<br>아<br>아<br>아<br>아<br>아<br>아<br>아<br>아 | 성원<br>2 2 2 2 2 2 2 2 2 2 2 2 2 2 2 2 2 2 2                                                                                                     | · · · · · · · · · · · · · · · · · · ·                                                                                                    |
| 복된<br>[D4]<br>[J4]<br>금 \$<br>9일<br>(日가)<br>27] ~ [<br>1<br>2<br>3<br>4<br>5<br>5<br>5                                                                                                    | 분류를<br>실셀 클<br>실셀 클<br>이 테스트<br>이 테스트<br>이 테스트<br>이 테스트<br>이 테스트<br>이<br>이 이 이<br>이 이 이<br>이 이 이<br>이 이 이 이<br>이 이 이 이 이                                                                                                    | 제거하려면           목         - (bt) + Shift) +           - (bt) + Shift) +           - (bt) + V           - (bt) + V                                                                                                    |                                                                                                    | 루 전체<br>경도<br>국리 및<br>영국 역<br>이 데이터를<br>22,000<br>12,000<br>12,000                                                                                                    | 블록<br>보기<br>연결<br>집<br>전<br>변탁하지<br>전<br>번<br>탁<br>18<br>118<br>115<br>2 21                            | 설정 -<br>오 야만<br>과 한쪽<br>과 전쪽<br>가<br>?                                                                                                    | Cttl + C<br>- Excel<br>및 작업을 알려시나요<br>가고급<br>가고 및 필터<br>및 프러<br>125,000<br>294,880<br>576,000<br>286,000<br>6,000<br>6,000                                                                                                    | २<br>1 ि ि<br>विश्व<br>प्रिन्म<br>विश्व<br>1                                                                                                    | 이                                                                                           | 성원 또<br>고 22 22 에 역<br>에 속<br>지 문 류 별<br>종수명                                                                                                    | ·····································                                                                                                    |
| 복된<br>[D4]<br>[J4]<br>] 5<br>8<br>8<br>8<br>8<br>8<br>8<br>8<br>8<br>8<br>8<br>8<br>8<br>8<br>8<br>8<br>8<br>8<br>8<br>8                                                                                                    | 분류량<br>네 월 클<br>실 클<br>유럽스트<br>유럽스트<br>유럽<br>이 1/03<br>01/03<br>01/04<br>01/07<br>01/11                                                                                                    | ● 제거하려면         ● (1)       ● (1)         ● (2)       ● (2)         ● (2)       ● (2)         ● (2)       ● (2)         ● (2)       ● (2)         ● (2)       ● (2)         ● (2)       ● (2)         ● (2)       ● (2)         ● (2)       ● (2)         ● (2)       ● (2)         ● (2)       ● (2)         ● (2)       ● (2)         ● (2)       ● (2)         ● (2)       ● (2)         ● (2)       ● (2)         ● (2)       ● (2)         ● (2)       ● (2)         ● (2)       ● (2)         ● (2)       ● (2)         ● (2)       ● (2)         ● (2)       ● (2)         ● (2)       ● (2)         ● (2)       ● (2)         ● (2)       ● (2)         ● (2)       ● (2)         ● (2)       ● (2)         ● (2)       ● (2)         ● (2)       ● (2)         ● (2)       ● (2)         ● (2)       ● (2)         ● (2)       ● (2)                                                                                                    |                                                                                                    | 루 전체                                                                                                    | 블록<br>보기<br>연결<br>집<br>B<br>B<br>118<br>111<br>5<br>211<br>5                                           | 설정 -<br>오 아민<br>리 고<br>지<br>지<br>전 아민<br>지<br>지<br>전<br>역<br>2<br>· · · · · · · · · · · · · · · · · · ·                                                                                                     | Cttl + C<br>- Excel<br>2 22일을 없어시나요                                                                                                    | 3<br>태종 월 1<br>나누가 전<br>데이터                                                                                                    | · · · · · · · · · · · · · · · · · · ·                                                       | 성원<br>(주) (전)<br>(전) (전)<br>(전)<br>(전)<br>(전)<br>(전)<br>(전)<br>(전)<br>(전)<br>(전)<br>(전)                                                                                                    | · · · · · · · · · · · · · · · · · · ·                                                                                                    |
| 복된<br>[D4]<br>[J4]<br>] 5<br>8<br>8<br>8<br>8<br>8<br>8<br>8<br>8<br>8<br>8<br>8<br>8<br>8<br>8<br>8<br>8<br>8<br>8<br>8                                                                                                    | 분류를 1<br>실 클<br>(1) 실 클<br>(1) 일 클<br>(1) 일 클<br>(1) 일 클<br>(1) 일<br>(1) (1)<br>(1) (1)<br>(1) (1)<br>(1) (1)<br>(1) (1)<br>(1) (1)<br>(1) (1)<br>(1) (1)<br>(1) (1)<br>(1) (1)<br>(1) (1) (1)<br>(1) (1) (1)<br>(1) (1) (1) (1)<br>(1) (1) (1) (1) (1) (1)<br>(1) (1) (1) (1) (1) (1) (1) (1) (1) (1)                                                                                                    | 귀/하려면           -         Ctrl + Shift +<br>Shift +           -         Ctrl + V           -         Ctrl + V           -         Ctrl + V           -         Ctrl + V           -         Ctrl + V           -         Ctrl + V           -         State           -         State                                                                                                    |                                                                                                    | 국 전체<br>국 전도<br>고 관 역 속 역<br>고 관 역 속 역<br>고 관 역 속 역<br>고 관 역 속 역<br>고 관 역 속 역<br>고 관 역 속 역<br>고 관 역 속 역<br>고 관 역 속 역<br>고 관 역 수 역<br>고 관 역 수 역 구 역 수 역<br>고 관 역 수 역 구 역 수 역 수 역 수 역 수 역 수 역 수 역 수 역 수                                                                                                    | 블록<br>보기<br>연결<br>전<br>B)<br>B)<br>118<br>111<br>5<br>211<br>5<br>111                                  | 실정 -                                                                                                    | Ctrl + C<br>- Excel<br>2 억압을 알려시나요<br>포금<br>포금<br>모금<br>비<br>··································                                                                                                    | 3<br>비 프 프 프<br>역스템<br>역이터                                                                                                    | 이 1                                                                                         | 성원                                                                                                    | वव<br>गढ<br>ह<br>ह<br>ह<br>ग<br>द<br>ह<br>र<br>ग<br>द<br>ह<br>र<br>ग<br>द<br>ह<br>र<br>ग<br>द<br>र<br>र<br>र<br>र<br>र<br>र<br>र<br>र<br>र<br>र<br>र<br>र<br>र<br>र<br>र<br>र<br>र |
| 복王<br>[D4<br>[J4]<br>日 ひ<br>2<br>2<br>7<br>、<br>1<br>2<br>2<br>7<br>、<br>1<br>2<br>3<br>4<br>5<br>6<br>7<br>7<br>8<br>9<br>9                                                                                                    | 분류를 실실 클<br>실실 클<br>이 역식도<br>이 역식도<br>이 역식도<br>이 역시도<br>이 여신도<br>8<br>8<br>8<br>8<br>9<br>1/03<br>01/03<br>01/04<br>01/07<br>01/01<br>01/07<br>01/14<br>01/15                                                                                                    | ■ 시→1→1→14면         =       -         (Ctrl) + Shift +         Sint -         (Ctrl) + (V)         (Ctrl) + (V)                                                                                                    |                                                                                                    | 국 건체<br>정도<br>국 관측<br>유 관측<br>유 관측<br>교 관측<br>교 관측<br>교 관측<br>                                                                                                    | 블록<br>보기<br>연결<br>집<br>(선택하자<br>(선택하자<br>11)<br>5<br>21)<br>5<br>111<br>8                              | 실정 -<br>원활Jax<br>오 여인<br>리 한쪽<br>지 한쪽<br>지<br>장 연인<br>가<br>지<br>지<br>지<br>지<br>지<br>지<br>지<br>지<br>지<br>지<br>지<br>지<br>지<br>지<br>지<br>지<br>지<br>지                                                                                                    | Ctrl + C<br>- Excel<br>2 なび多 般の人は요<br>マ ス キンフ<br>型目<br>マ ス キンフ<br>型目<br>マ ス キンフ<br>コ<br>2 たい<br>割<br>マ ス キンフ<br>コ<br>2 たい<br>1 たい<br>1 た | 3<br>명종 평소프<br>대수가 등<br>대이러                                                                                                    | 아<br>아<br>아<br>아<br>아<br>아<br>아<br>아<br>아<br>아<br>아<br>아<br>아<br>아<br>아<br>아<br>아<br>아<br>아 | 성원 또 ?                                                                                                    | · · · · · · · · · · · · · · · · · · ·                                                                                                    |
| ID4           ID4           ID4 | 분류를 (1) 실 를 (1) 실 등 (1) 실 등 (1) 실 등 (1) 실 등 (1) 실 등 (1) 실 등 (1) 입 (1) 입 (1) 입 (1) 입 (1) 입 (1) 입 (1) 입 (1) 입 (1) 입 (1) 입 (1) 입 (1) 입 (1) 입 (1) 입 (1) 입 (1) 입 (1) 입 (1) 입 (1) 입 (1) 입 (1) 입 (1) 입 (1) 입 (1) 입 (1) 입 (1) 입 (1) 입 (1) 입 (1) 입 (1) 입 (1) 입 (1) 입 (1) 입 (1) 입 (1) 입 (1) 입 (1) 입 (1) 입 (1) 입 (1) 입 (1) 입 (1) 입 (1) 입 (1) (1) (1) (1) (1) (1) (1) (1) (1) (1)                                                                                                    | 귀·하려면           -         (III) + Shift) +           -         (III) + Shift) +           -         (III) + Shift) +           -         (III) + Shift) +           -         (III) + Shift) +           -         (III) + Shift) +           -         (III) +           -         (IIII) +           -         (IIII) +           -         (IIII) +           -         (IIIII) +           -         (IIIII) +           -         (IIIIII) +           -         (IIIIIIIII) +           -         (IIIIIIIIIIIIIIIIIIIIIIIIIIIIIIIIIIII                                                                                                    |                                                                                                    | 국 전체<br>정도<br>국 전 및<br>국 전 및<br>국 전 및<br>국 전 및<br>전 및<br>전 및<br>전 및<br>전 및<br>전 및<br>전 및<br>전 및                                                                                                    | 블록<br>보기<br>연결<br>집<br>Bb<br>18<br>11<br>5<br>21<br>5<br>11<br>11<br>5<br>11<br>11                     | 설정 -<br>오 아인<br>고 아이<br>고 아이<br>고 아이<br>고 아이<br>고 아이<br>고 아이<br>고 아이<br>고 아이                                                                                                    | Ctrl + C           - Excel           보 건설을 없어시나요           방법           가 고급           방법           가 고급           가 고급                                                                                                    | 2<br>영종 <u>제소의</u><br>대수의<br>데이터                                                                                                    | 아<br>아<br>아<br>아<br>아<br>아<br>아<br>아<br>아<br>아<br>아<br>아<br>아<br>아<br>아<br>아<br>아<br>아<br>아 | 성원 또 (1997) (1997) (19 | 예<br>개요<br>보 통계<br>보 드<br>보 기<br>교                                                                                                    |
| 복王<br>[D4<br>[J4]<br>日<br>7<br>8<br>8<br>1<br>日<br>7<br>8<br>6<br>7<br>8<br>9<br>9<br>10<br>11                                                                                                    | 분류를 신설 클릭 (14) (14) (14) (14) (14) (14) (14) (14)                                                                                                    | ····································                                                                                                    | 로 분류           고           교육           교육 | 국 건체<br>국보<br>국보<br>- 국리 및<br>- 국리 및 | 분<br>년<br>연결<br>전<br>전<br>전<br>전<br>전<br>전<br>전<br>전<br>전<br>전<br>전<br>전<br>전<br>전<br>전<br>전<br>전<br>전 | 실정 -<br>오 여만<br>라 교류<br>지 정말<br>?<br>?<br>※ ※<br>오 여만<br>가<br>지<br>지<br>지<br>지<br>지<br>고<br>우<br>여만<br>가<br>고<br>우<br>여만<br>가<br>고<br>고<br>우<br>여만<br>가<br>고<br>고<br>우<br>여만<br>가<br>고<br>고<br>우<br>우<br>아만<br>가<br>고<br>고<br>우<br>아만<br>가<br>고<br>고<br>우<br>우<br>아만<br>가<br>고<br>우<br>우<br>아만<br>가<br>고<br>우<br>우<br>아마<br>가<br>·<br>·<br>·<br>·<br>·<br>·<br>·<br>·<br>·<br>·<br>·<br>·<br>·<br>·<br>·<br>·<br>·<br>· | Cttl + C<br>- Excel<br>같 작업을 알려시나요<br>가 등 가루가<br>고급<br>가 및 분리<br>고<br>- H<br>125,000<br>294,880<br>576,000<br>286,000<br>638,400<br>576,000<br>118,750<br>271,700<br>128,440<br>5770,000                                                                                                    | 7<br>1 문제<br>의원 전 전<br>나누가 1<br>다 나누가 1<br>다 나누나 1<br>다 나누나 1<br>다 1<br>다 나누나 1<br>다 나누나 1<br>다 1<br>다 1<br>다 1<br>다 1<br>다 1<br>다 1<br>다 1<br>다 1<br>다 1<br>다                                                                                                    | 이 아이 아이 아이 아이 아이 아이 아이 아이 아이 아이 아이 아이 아이                                                    | 성원<br>(1) (1) (1) (1) (1) (1) (1) (1) (1) (1)                                                                                                    | · · · · · · · · · · · · · · · · · · ·                                                                                                    |

# 능력자의 잇템! 엑셀 2016 +오피스 365 12\_기본만 알아도 반은 해내는 함수 5

(SUMIF, AVERAGEIF, YEAR, MONTH, DAY, TODAY, NOW, CHOOSE, DATE, WEEKDAY, EDATE, DATEDIF)

| 학습내용 | <ul> <li>원하는 값 더하고 평균 내기</li> <li>다양한 날짜 함수</li> <li>예정일과 기간 구하기</li> </ul>                                                                                                    |
|------|----------------------------------------------------------------------------------------------------|
| 학습목표 | <ul> <li>SUMIF와 AVERAGEIF를 이용해서 지정한 셀 범위에서 원하는 항목만 더하고 평균값을 구할 수 있다.</li> <li>다양한 날짜 함수로 년, 월, 일을 추출하고 요일을 구할 수 있다.</li> <li>EDATE와 DATEDIF를 이용해 시작일로부터 몇 개월 이후의 날짜와 두 날짜 사이의 간격을 구할 수 있다.</li> </ul> |

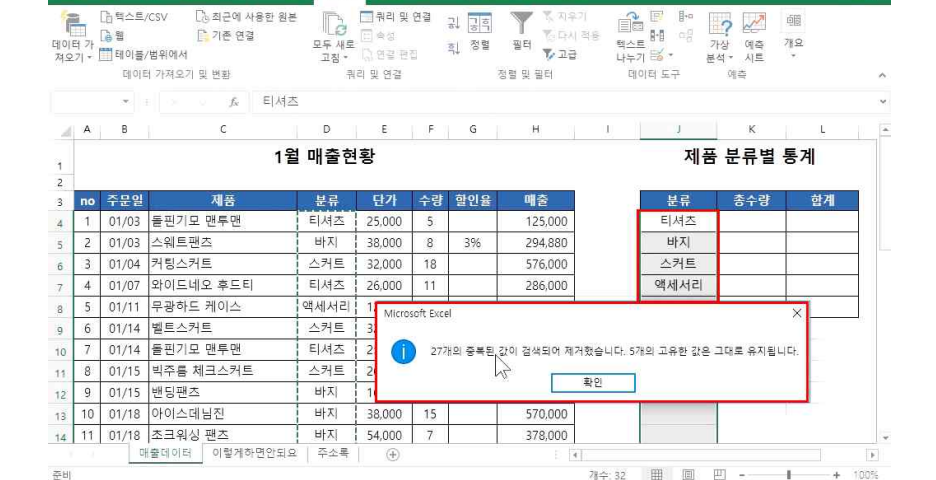

데이터 검토 보기 🔓 어떤 작업을 원하시나요?

을 선택 영역에서 만들기

할인율

396

596

5%

5%

매출

294.880

576.000

286,000

60.000

638,400

118,750

271,700

128.440

570.000

378 000

器> 참조되는 설 추적 [5] 수식 표시

•器참조하는 셀 추적 🐪 오류 검사 →

수식 분석

티셔츠

바지

스커트

액세서리

드레스

G H I J K

이름 정의 🗸

최소

5

5

11

32.000 18

26,000 11

12.000

32.000 21

25,000

26.000

16.900 8 5%

38,000 15

54.000

이르

파리

③ [데이터]탠 - [데이터 도구]그룹 - [중복된 항목 제거] 클릭 - '혀재 선택영역으로 정렬' 선택 - '중복된 항목 제 거' 클릭 후 확인 클릭(분류 열에서 중복되 항목을 제거하다는 뜻)

日 ち・ ご・ D ビ 時 隆 品 礼 田 =

2) 총수량 구하기

향수

E.S.

쥬비

잡입 🔝 재무 -

fx **D** 자동 함계 · **B** 논리 ·

.

1 01/03 돌핏기모 맨투맨

4 01/07 와이드네오 후드티

5 01/11 무광하드 케이스

7 01/14 돌핀기모 맨투맨

8 01/15 빅주를 체크스커트

2 01/03 스웨트팬츠

3 01/04 커팅스커트

6 01/14 벨트스커트

9 01/15 밴딩팬츠

10 01/18 아이스데님진

11 01/18 초크워싱 팬츠

Δ B

no 주문일

日 ち・ ご・ D 🖆 🦓 住 司 🕸 🖬

🚺 최근 사용 항목 \* 📅 텍스트 \* 🔢 수학/삼각 \*

제품

매출데이터 이렇게하면안되요 주소록

한수 라이브리

파일 홈 삽입 페이지 레이아웃 수식 테이터 검토 보기 🗘 어떤 작업을 원하시나요?

분류에서 중복된 값이 삭제되고 5개의 고유한 값만 유지된 것을 확인할 수 있음

수식

🔯 날짜 및 시간 - 📔 함수 더 보기 -

[ 자기/찬조 영영 +

서런 영영에서 이루 마동기

확인

스커트

티셔츠

액세서리

스커트

티셔츠

스커트

바지

바지

바지

이를 만들기 📈

☑첫 형①

🗌 왼쪽 열(山)

🗌 오른쪽 열(R)

□ 끝 형(B)

12 기본만 알아도 반은 해내는 함수 5 - SUMIF, AVERAGEIF, YEAR 등 함수

① [수식]탭 - [정의된 이름]그룹 - [선택영역에서 만들기] 클릭 - '첫 행' 체크 - 확인 클릭

Q 38

0 14

60

계산

L

하계

조사식 계산 대

제품 분류별 통계

파일 홈 삽입 페이지 레이아웃

이름 관리지

새로 만들기(N)

fx ∑ম্ছ ভাষ

잡입 🛄 재무 -

한수

1 지그 사용

소지

편집(E)

삭제(D)

수식 분석 계산 이름 21 참조 디 \ 범위 설명 F11 /\*\*25,000 \*\*\*\*38 - 매춘데이터( 통하 EF 7F A B 0 K L 매출 ("125,000 ";"... =매출데이터!\$... 통합... 제품 분류별 통계 분류 {"티셔츠";"바... =매출데이터IS... 통합... - 수량 ("5":"8":"18":"1... =매출데이터!S... 통한... 제공 ("돌핀기모.맨... =매출데이터!S... 통합... no 주문일 - 주문일 ("01/03":"01/0... =매출데이터IS... 통한... 4 1 01/03 물 티셔木 ■ 할이율 {"":"3%":"":"":"... =매출데이터IS... 통합... 5 2 01/03 HETL 6 3 01/04 人권티 08 41 44 21 7 4 01/07 차조 대상/R) 8 5 01/11 드레스 - 매출데이터(\$A\$4:\$A\$35 9 6 01/14 닫기 10 7 01/14 11 8 01/15 빅수늄 세크스카 26,000 111 2/1.700 스게트 12 9 01/15 밴딩팬츠 바지 16,900 8 596 128,440 13 10 01/18 아이스데님진 바지 38.000 15 570,000 바지 14 11 01/18 초크워싱 팬츠 54,000 378,000 매출데이터 이렇게하면안되요 주소록 (+) ■ ■ = - + 100% 주비 [수식|탭 - [정의된 이름]그룹 - [이름 관리자]를 통해 열마다 자동으로 이름정의가 된 것을 확인할 수 있음 1월 매출현황.xisx - Excel 파일 홈 삽입 페이지 레이아웃 주식 데이터 검토 보기 🗘 어떤 작업을 원하시나요? 8 38 *f<sub>λ</sub>*, Σমছ হায় • ।∭ ∈া 國 찾기/장조 영역 글이름 정의 -[2] 최근 사용 형목 - 텍스트 -요구 산업 [[] 제무· 🔟 날짜 및 시간 - 🎁 함수 더 보기 -이를 파리자 (김선택 영역에서 만들기 - 등, 연결선 제거 - - 등) 수식 계산 하슈 라이브러리 저이되 이르 수식 분석 계산 황수 인수 7 X ...... K4 SUMIF A В 21 К L. 부류 Ť = ("티셔츠""바지""스커트""티셔츠"" Range 제품 분류별 통계 Ť - "FL 从大" Criteria

필터(E) ▼

전 1월 수신 표시

----

Q 38

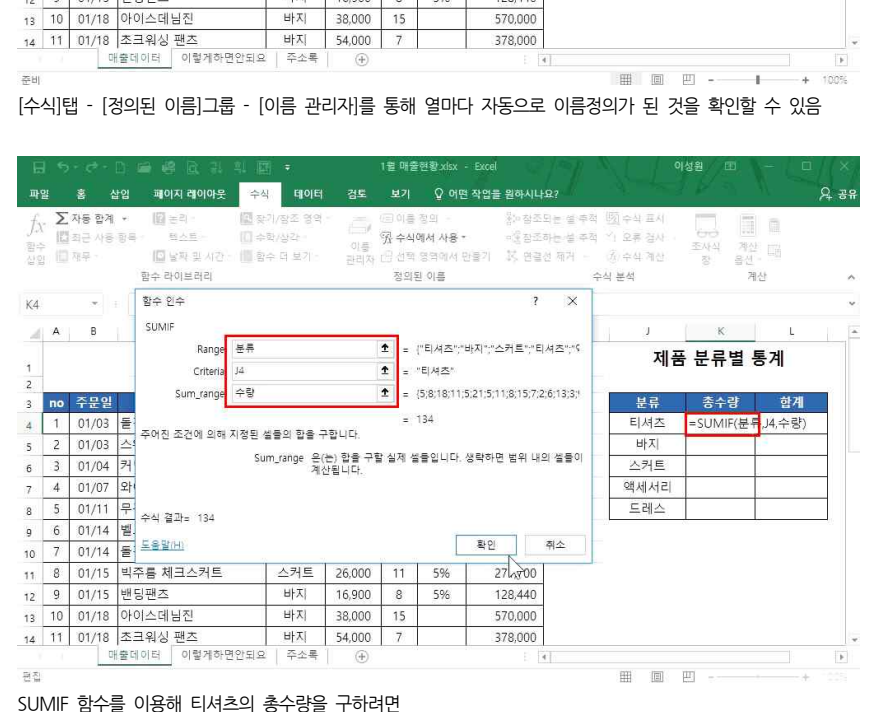

평균: 99,878 개수: 249 함계: 17,678,484 🌐 🗉 🖳 -SUMIF 함수를 사용하기 전에, 열마다 이름정의를 하기 위해서

① 답 나올 셀 클릭 - =SUMIF 입력 - 목록 중 SUMIF 선택 후 🔄 탭 키, C페+A 누름 ② Range 란에 '분류' 입력 - Criteria 란에 [J4]셀 클릭 - Sum range 란에 '수량' 입력 후 확인 클릭

- 4 -

| 12_기본만 알아도 반은 | ? 해내는 | 함수 5 - | SUMIF, | AVERAGEIF, | YEAR | 등 | 함수 |
|---------------|-------|--------|--------|------------|------|---|----|
|---------------|-------|--------|--------|------------|------|---|----|

| H                     | 5  | • & •                  | 🗅 📾 📽 🖻 리 빅 🛙                                                       | <u> -</u>                        |           | 1월 매월                         | 현황.xisx -                                | Excel                           | A N                                   |                                      | 이성원 📧                  | - 🔲             | ×                     |
|-----------------------|----|------------------------|---------------------------------------------------------------------|----------------------------------|-----------|-------------------------------|------------------------------------------|---------------------------------|---------------------------------------|--------------------------------------|------------------------|-----------------|-----------------------|
| 파일                    |    |                        | 같임 페이지 레이아웃 수·                                                      | eloiel                           | 검토        |                               | 오 어떤                                     | 작업을 원하시나요?                      |                                       |                                      |                        |                 | <del></del> ~ ~ ~ ~ ~ |
| <i>fx</i><br>함수<br>삽입 | Σ  | 자동 합계<br>최근 사용<br>재무 1 | * 12 논리 * 3 젖<br>항목 * 10 택스트 * 10 수<br>입 날짜 및 시간 * 10 혐<br>함수 라이브러리 | ·기/잠조 영역<br>·확/삼각 *<br>·수 더 보기 * | 이름<br>관리자 | (三 이름<br>옛 수식<br>(금 선택<br>정의: | 정의 <i>*</i><br>에서 사용 *<br>영역에서 먼<br>된 이름 | 器•참조되는<br>•생잠조하는<br>⊁들기 隊 연결선 기 | : 셀 추적 년<br>: 셀 주적 위<br>레거 • ()<br>수식 | 11 수식 표시<br>2 류 검사<br>3) 수식 계산<br>분석 | · 조사식 계산<br>장 옵션·<br>계 | ि<br>, पति<br>अ | ~                     |
| L4                    |    |                        | i ≻ ∽ fx                                                            |                                  |           |                               |                                          |                                 |                                       |                                      |                        |                 |                       |
| 2                     | A  | в                      | C                                                                   | D                                | Е         | I.F.                          | G                                        | н                               | J 1                                   | J.                                   | к                      | L               | I P                   |
| 1 2                   |    |                        | 1월                                                                  | 네 매출현                            | 황         |                               |                                          |                                 |                                       | 제                                    | 품 분류별 통                | 통계              |                       |
| 3                     | no | 주문일                    | 제품                                                                  | 분류                               | 단가        | 수량                            | 할인율                                      | 매출                              | 1                                     | 분류                                   | 총수량                    | 합계              |                       |
| 4                     | 1  | 01/03                  | 돌핀기모 맨투맨                                                            | 티셔츠                              | 25,000    | 5                             |                                          | 125,000                         |                                       | 티셔츠                                  | 134                    | ¢               | ]                     |
| 5                     | 2  | 01/03                  | 스웨트팬츠                                                               | 바지                               | 38,000    | 8                             | 3%                                       | 294,880                         |                                       | 바지                                   | 83                     |                 |                       |
| 6                     | 3  | 01/04                  | 커팅스커트                                                               | 스커트                              | 32,000    | 18                            |                                          | 576,000                         |                                       | 스커트                                  | 129                    |                 | ]                     |
| 7                     | 4  | 01/07                  | 와이드네오 후드티                                                           | 티셔츠                              | 26,000    | 11                            |                                          | 286,000                         |                                       | 액세서리                                 | 17                     |                 | ]                     |
| 8                     | 5  | 01/11                  | 무광하드 케이스                                                            | 액세서리                             | 12,000    | 5                             |                                          | 60,000                          | ſ                                     | 드레스                                  | 86                     |                 |                       |
| 9                     | 6  | 01/14                  | 벨트스커트                                                               | 스커트                              | 32,000    | 21                            | 5%                                       | 638,400                         | 0.5                                   |                                      |                        |                 | -0                    |
| 10                    | 7  | 01/14                  | 돌핀기모 맨투맨                                                            | 티셔츠                              | 25,000    | 5                             | 5%                                       | 118,750                         |                                       |                                      |                        |                 |                       |
| 11                    | 8  | 01/15                  | 빅주름 체크스커트                                                           | 스커트                              | 26,000    | 11                            | 5%                                       | 271,700                         |                                       |                                      |                        |                 |                       |
| 12                    | 9  | 01/15                  | 밴딩팬츠                                                                | 바지                               | 16,900    | 8                             | 5%                                       | 128,440                         |                                       |                                      |                        |                 |                       |
| 13                    | 10 | 01/18                  | 아이스데님진                                                              | 바지                               | 38,000    | 15                            |                                          | 570,000                         |                                       |                                      |                        |                 |                       |
| 14                    | 11 | 01/18                  | 초크워싱 팬츠                                                             | 바지                               | 54,000    | 7                             |                                          | 378,000                         |                                       |                                      |                        |                 | 1                     |
|                       |    | 0                      | H출데이터 이렇게하면안되요                                                      | 주소록                              | (+)       |                               |                                          | E 10                            |                                       |                                      |                        |                 | Þ.                    |

티셔츠의 총 수량 값이 구해진 것을 확인할 수 있으며 자동 채우기 핸들을 통해 나머지 값도 구할 수 있음

| H                     | 5  | • 👌 •                  |                                                                  | F 🔹                           |        | 1월 매출                          | 현황_xlsx -                                | Excel                      |                                                  |                                         | 1성원 🔳               | - 0//           |
|-----------------------|----|------------------------|------------------------------------------------------------------|-------------------------------|--------|--------------------------------|------------------------------------------|----------------------------|--------------------------------------------------|-----------------------------------------|---------------------|-----------------|
| 파일                    |    | 홈 습                    | 같임 패이지 레이아웃 수 <sup>2</sup>                                       | i elotei                      | 검토     |                                | 오 어떤                                     | 작업을 원하시나요                  |                                                  |                                         |                     | ጾ               |
| <i>fx</i><br>함수<br>삽입 | Σ  | 자동 합계<br>죄근 사용<br>재무 • | * 😰 논리 * 😫 젖<br>항목 * 🔂 택스트 * 🛄 수<br>(일 날짜 및 시간 * 🧧 혐<br>함수 라이브러리 | 기/참조 영역<br>학/상각 *<br>수 더 보기 * | 이를 관리자 | (日이종<br>(別 수식)<br>(日 선택<br>정의원 | 정의 -<br><b>에서 사용 *</b><br>영역에서 만<br>탄 이름 | 影~참조되<br>~종장조하<br>물기 区 연결선 | 는 설 주적 년<br>는 설 주적 <sup>41</sup><br>제거 - 년<br>수식 | )) 수식 표시<br>+ 오류 경사 -<br>)) 수식 계산<br>분석 | 조사식 계신<br>장 옵션<br>경 |                 |
| F                     |    |                        | $\times \checkmark f_x = sum$                                    | f                             |        |                                |                                          |                            |                                                  |                                         |                     |                 |
| di.                   | A  | в                      | C                                                                | D                             | Е      | F                              | G                                        | н                          | 1                                                | J.                                      | к                   | L               |
| 5                     |    |                        | 1월                                                               | 매출현                           | 황      |                                |                                          |                            |                                                  | 제품                                      | · 분류별 등             | 통계              |
|                       | no | 주문일                    | 제품                                                               | 분류                            | 단가     | 수량                             | 할인율                                      | 매출                         | 1                                                | 분류                                      | 총수량                 | 합계              |
|                       | 1  | 01/03                  | 돌핀기모 맨투맨                                                         | 티셔츠                           | 25,000 | 5                              |                                          | 125,000                    |                                                  | 티셔츠                                     | 134                 | =sumif [        |
|                       | 2  | 01/03                  | 스웨트팬츠                                                            | 바지                            | 38,000 | 8                              | 3%                                       | 294,880                    |                                                  | 바지                                      | 83                  | <b>Ø</b> SUMIF  |
|                       | 3  | 01/04                  | 커팅스커트                                                            | 스커트                           | 32,000 | 18                             |                                          | 576,000                    |                                                  | 스커트                                     | 129                 | <b>Ø</b> SUMIFS |
| 2                     | 4  | 01/07                  | 와이드네오 후드티                                                        | 티셔츠                           | 26,000 | 11                             |                                          | 286,000                    |                                                  | 액세서리                                    | 17                  |                 |
| 2                     | 5  | 01/11                  | 무광하드 케이스                                                         | 액세서리                          | 12,000 | 5                              |                                          | 60,000                     |                                                  | 드레스                                     | 86                  |                 |
|                       | 6  | 01/14                  | 벨트스커트                                                            | 스커트                           | 32,000 | 21                             | 5%                                       | 638,400                    | 01                                               |                                         |                     | 2               |
| 5                     | 7  | 01/14                  | 돌핀기모 맨투맨                                                         | 티셔츠                           | 25,000 | 5                              | 5%                                       | 118,750                    |                                                  |                                         |                     |                 |
| 1                     | 8  | 01/15                  | 빅주름 체크스커트                                                        | 스커트                           | 26,000 | 11                             | 5%                                       | 271,700                    |                                                  |                                         |                     |                 |
| 2                     | 9  | 01/15                  | 밴딩팬츠                                                             | 바지                            | 16,900 | 8                              | 5%                                       | 128,440                    |                                                  |                                         |                     |                 |
| 3                     | 10 | 01/18                  | 아이스데님진                                                           | 바지                            | 38,000 | 15                             |                                          | 570,000                    |                                                  |                                         |                     |                 |
| 4                     | 11 | 01/18                  | 초크워싱 팬츠                                                          | 바지                            | 54,000 | 7                              |                                          | 378,000                    |                                                  |                                         |                     |                 |
|                       |    |                        | 이러게치며아디어                                                         | 二人星                           |        |                                |                                          |                            |                                                  |                                         |                     |                 |

총 합계를 구하려면

① 답 나올 셀 클릭 - SUMIF 함수 인수창 열기

파일 홈 삽입 페이지 레이아웃 수식 테이터 검토 보기 & 어떤 작업을 원하시나요? 8 38 f<sub>X</sub>: Σ 자동 함계 · 월 논리 · 월 장기/정조 영역 · □, ⓒ 이름 정의 · 참조되는 술 두적 평 수석 표시 이루 '있 수식에서 사용 \* 이영 참조하는 성 주적 '이 오류 검사 · 이를 관리자 1월 선택 영목에서 만들기 35, 연결선 제거 - 36/수식 계산 합입 (回 和早一 □ 날짜 및 시간 · □□ 함수 더 보기 · 함수 라이브러리 정의된 이름 수식 분석 계산 · · × ✓ ∱ =SUMIF(분류,J4,매출) L4 A B С D E F G H I J K L 24 21 02/01 핀턱프릴 블라운스 25 22 02/05 라인여신 원피 <sup>함수 인수</sup> ? × 26 23 02/05 실키드롭 원피 <sup>SUMIF</sup> Range 분류 ★ = {"티셔츠";"바지","스커트","티셔츠",... 27 24 02/08 슬리머 워싱편 Ť 28 25 02/08 무광하드 케이 Criteri, J4 = "티셔츠" Sum\_range 매출 1 {125000;294880;576000;286000;.... 29 26 02/11 아이스데님진 30 27 02/11 프릴 랩스커트 = 5299750 31 28 02/11 데일리파워업 <sup>주어진 조건에</sup> 의해 지정된 셀들의 함을 구합니다. Range 은(는) 조건에 맞는지를 검사할 셀름입니다. 32 29 02/15 리본 언밸런스 33 30 02/20 체크원피스 34 31 03/02 코튼 원피스 수식 결과= 5.299.750 35 32 03/02 코디 모직스카 A 취소 <u>도움말(H)</u> 확인 36 37 20 매출데이터 이렇게하면안되요 주소록 (+) 4 . 편집 III II III

② Range 란에 '분류' 입력 - Criteria 란에 [J4]셀 클릭 - Sum\_range 란에 '매출' 입력 후 확인 클릭

|    |                                                                   |                                     |           |      |                                    | 매출현황     | 황.xisx - E      |        |                            |                                    | 성원 🖽                   |               |
|----|-------------------------------------------------------------------|-------------------------------------|-----------|------|------------------------------------|----------|-----------------|--------|----------------------------|------------------------------------|------------------------|---------------|
| 파일 | ! 홈 삽입                                                            | 페이지 레이아웃                            | 수식 데      | 이터   | 검토 보                               |          | ♀ 어떤 작          | 업을 원하시 | LLAS?                      |                                    |                        |               |
|    | []] []] 텍스트/CSV<br>[]] [] [] 웹<br>[] 가 []] 웹이블/범위에서<br>[] 데이터 가져요 | ○ 최근에 사용한<br>○ 기존 연결<br>1<br>기 및 변화 | 원문<br>모두고 |      | ]쿼리 및 연결<br> 속성<br>  연결 편집<br>및 여격 | 76 00    | 10<br>11 전<br>전 |        | 1우기 /<br>)시 적용 학간<br>1급 나누 |                                    | 가상 예측<br>14 · 시트<br>예츠 | 回回<br>개요<br>- |
| M4 | * : X                                                             | √ f <sub>x</sub> = A                | VERAGEI   | (분류, | J4,수량)                             |          |                 |        |                            |                                    |                        |               |
| 26 | с                                                                 | D                                   | E         | F    | G                                  | н        | 0.1             | 4      | J.                         | к                                  | L                      | М             |
| 1  |                                                                   | 1월 매출현                              | 황         |      |                                    |          |                 |        | 제품                         | 푹 분류별 -                            | 통계                     |               |
| 3  | 제품                                                                | 분류                                  | 단가        | 수량   | 할인물                                | 0        | 출               |        | 분류                         | 총수량                                | 합계                     | 평균수량          |
| 4  | 돌핀기모 맨투맨                                                          | 티셔츠                                 | 25,000    | 5    |                                    | 12       | 25,000          |        | 티셔츠                        | 134                                | 5,299,750              | =AVERAGEI     |
| 5  | 스웨트팬츠                                                             | 바지                                  | 38,000    | 8    | 3%                                 | 29       | 94,880          |        | 바지                         | 83                                 | 3,025,840              | 류,14,수량)      |
| 6  | 커팅스커트                                                             | 스커트                                 | 32,000    | 18   | ¢                                  | 57       | 6,000           |        | 스커트                        | 129                                | 4,176,980              |               |
| 7  | 와이드네오 후드티                                                         | 티셔츠                                 | 26,000    | 11   |                                    | 28       | 36,000          |        | 액세서리                       | 17                                 | 189,600                |               |
| 8  | 무광하드 케이스                                                          | 액세서리                                | 12,000    | 함수   | > 인수                               |          |                 |        |                            |                                    | ?                      | ×             |
| 9  | 벨트스커트                                                             | 스커트                                 | 32,000    | AV   | FRAGEIE                            |          |                 |        |                            |                                    |                        |               |
| 10 | 돌핀기모 맨투맨                                                          | 티셔츠                                 | 25,000    |      | cronoch                            | Range    | -               |        | *                          |                                    | 지까? 스위트*** F           | Lid X Inter   |
| 11 | 빅주름 체크스커트                                                         | 스커트                                 | 26,000    |      |                                    | Culture  | 14              |        |                            |                                    | ~,_~,_,=               | (ML ) -       |
| 12 | 밴딩팬츠                                                              | 바지                                  | 16,900    |      | 10000                              | Criterie | 24<br>          |        | -                          | E 4/412                            |                        |               |
| 13 | 아이스테님진                                                            | 바지                                  | 38,000    |      | Average                            | e_range  |                 |        | T                          | <ul> <li>(5)8(18)11(5).</li> </ul> | 21(5)11(8)15(7)2       | (0)13(3)      |
|    | and the first sector of the sector of the                         | and the second                      |           |      |                                    |          |                 |        |                            | = 19,14285714                      |                        |               |

AVERAGEIF 함수를 이용하여 평균수량을 구하려면

3) 평균수량 구하기

① 답 나올 셀 클릭 - AVERAGEIF 함수 인수창 열기

② Range 란에 '분류' 입력 - Criteria 란에 [J4]셀 클릭 - Average\_range 란에 '수량' 입력 후 확인 클릭

| F         | । 🖘 े - 🗋 🖆 🥵                                                               | दि ३। १।                 | <b>1</b>          |                                         | 1월                               | 매출현황_xlsx -      | Excel                    | 1 mg X                           | 0    | 성원 🖪                   |               | ×        |
|-----------|-----------------------------------------------------------------------------|--------------------------|-------------------|-----------------------------------------|----------------------------------|------------------|--------------------------|----------------------------------|------|------------------------|---------------|----------|
| щ.        | 철 홈 삽입 페이지                                                                  | 레이아웃                     | 수식 데              | 이터                                      | 검토 토                             | 기 오어면            | 작업을 원하시니                 |                                  |      |                        | 8             | ද<br>공유  |
| 데이니<br>져오 | [1] [1] 역소트/CSV [2]<br>[1] [2] 역 가<br>[2] 역 가<br>[1] 태이를/범위에서<br>데이터 가져오기 및 | 최근에 사용한 :<br>기존 연결<br>번화 | 원본 []<br>모두<br>고장 | 에 전 전 전 전 전 전 전 전 전 전 전 전 전 전 전 전 전 전 전 | 쿼리 및 연결<br> 숙성<br> 연결 편집<br>및 연결 | 다.<br>다. 전<br>다. | ♥ 옷지<br>필터 중과<br>정렬 및 필터 | 우기 (미<br>시 적용 텍스트<br>급 나누기<br>데이 |      | 가장 예측<br>내석 · 시트<br>예측 | 回题<br>개요<br>• | ^        |
| M4        | ★ ± × 0 <sup>2</sup>                                                        | f <sub>x</sub> =R        | OUND(AV           | ERAGE                                   | EIF(분류,)4,                       | 수량),0)           |                          |                                  |      |                        |               | ~        |
| a         | с                                                                           | D                        | E                 | F                                       | G                                | н                | į.                       | J                                | к    | L                      | м             | P        |
| 1         | 11                                                                          | 뭘 매출현                    | 황                 |                                         |                                  |                  |                          | 제품                               | 분류별성 | 통계                     |               |          |
| 3         | 제품                                                                          | 분류                       | 단가                | 수량                                      | 할인율                              | 매출               |                          | 분류                               | 총수량  | 합계                     | 평균수량          |          |
| 4         | 돌핀기모 맨투맨                                                                    | 티셔츠                      | 25,000            | 5                                       |                                  | 125,000          |                          | 티셔즈                              | 134  | 5,299,750              | 19            |          |
| 5         | 스웨트팬츠                                                                       | 바지                       | 38,000            | 8                                       | 3%                               | 294,880          |                          | 바지                               | 83   | 3,025,840              | 12            |          |
| 6         | 커팅스커트                                                                       | 스커트                      | 32,000            | 18                                      |                                  | 576,000          | Ī                        | 스커트                              | 129  | 4,176,980              | 14            |          |
| 7         | 와이드네오 후드티                                                                   | 티셔츠                      | 26,000            | 11                                      |                                  | 286,000          |                          | 액세서리                             | 17   | 189,600                | 9             |          |
| 8         | 무광하드 케이스                                                                    | 액세서리                     | 12,000            | 5                                       |                                  | 60,000           |                          | 드레스                              | 86   | 2,581,030              | 12            |          |
| 9         | 벨트스커트                                                                       | 스커트                      | 32,000            | 21                                      | 5%                               | 638,400          |                          |                                  |      | 1                      | ·             | <b>F</b> |
| 10        | 돌핀기모 맨투맨                                                                    | 티셔츠                      | 25,000            | 5                                       | 5%                               | 118,750          |                          |                                  |      |                        |               | R        |
| 11        | 빅주름 체크스커트                                                                   | 스커트                      | 26,000            | 11                                      | 5%                               | 271,700          |                          |                                  |      |                        |               |          |
| 12        | 밴딩팬츠                                                                        | 바지                       | 16,900            | 8                                       | 5%                               | 128,440          |                          |                                  |      |                        |               |          |
| 13        | 아이스데님진                                                                      | 바지                       | 38,000            | 15                                      |                                  | 570,000          |                          |                                  |      |                        |               |          |
| 14        | 초크워싱 팬츠                                                                     | 바지                       | 54,000            | 7                                       |                                  | 378,000          |                          |                                  |      |                        |               |          |
|           |                                                                             |                          |                   |                                         |                                  |                  |                          |                                  |      |                        |               |          |

평균수량값의 반올림 적용을 위해 수식 입력줄에 바로 =ROUND(AVERAGEIF(분류, J4, 수량), 0) 입력 후 [Enter+]

## 2. 다양한 날짜 함수

1) YEAR, MONTH, DAY 함수

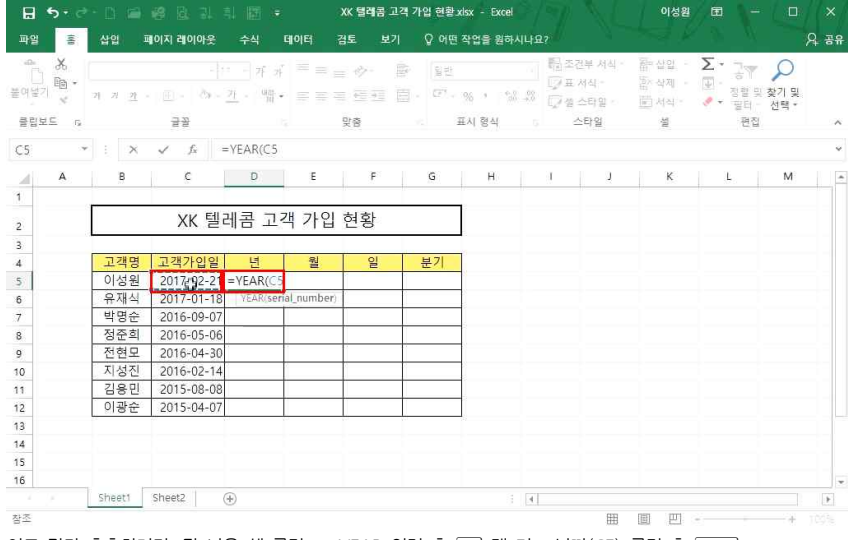

## 연도 값만 추출하려면, 답 나올 셀 클릭 - =YEAR 입력 후 🖼 탭 키 - 날짜(C5) 클릭 후 📠

| 🗄 🤊 🖓           |                   |                    |                             | XK S                 | 레콤 고객       | 가입 현황)                           | isx - Excel |      |                          | 이성원                        | / 🖬 👌 -                                                                                                    |                |     |
|-----------------|-------------------|--------------------|-----------------------------|----------------------|-------------|----------------------------------|-------------|------|--------------------------|----------------------------|----------------------------------------------------------------------------------------------------|----------------|-----|
| 1일 홈            | 삽입                | 페이지 레이아웃           | 수식                          | 데이터 검토               |             | ♀ 어떤                             | 작업을 원하      | 시나요? |                          |                            |                                                                                                    |                | র র |
| - X<br>1927 - N | 지 개 관             | - -<br>- @- &-     | - 77 में<br><u>म</u> - %त - | = = = <<br>= = = = = | > 8<br>13 8 | ()<br>11<br>12<br>12<br>12<br>13 | 96 * 151    |      | 건부 서식 *<br>서식 *<br>스타일 * | 辭 삽입 ·<br>참 삭제 ·<br>前 서직 · | ■ 100 - 100 - 100 | 및 찾기 및<br>선택 * |     |
| 립보드 5           |                   | 글꼴                 |                             | 맞춤                   |             | - i                              | E시 형식       |      | 스타일                      |                            | 면접                                                                                                    | 1              |     |
| k.              | * : ×             | ✓ f <sub>x</sub> = | MONTH(C                     | :5                   |             |                                  |             |      |                          |                            |                                                                                                    |                |     |
| A               | В                 | с                  | D                           | E                    | F           | G                                | н           | 1    | Q.                       | к                          | L                                                                                                    | м              |     |
|                 |                   | XK 텔레              | 베콤 고격                       | 백 가입 현               | 황           |                                  |             |      |                          |                            |                                                                                                    |                |     |
|                 | 고객명               | 고객가입일              | 년                           | 퀄                    | 일           | 분기                               |             |      |                          |                            |                                                                                                    |                |     |
|                 | 이성원               | 2017-92-21         | 2017                        | =MONTH(C5            |             |                                  |             |      |                          |                            |                                                                                                    |                |     |
|                 | 유재식               | 2017-01-18         |                             | MONTH(seria          | l_number)   |                                  |             |      |                          |                            |                                                                                                    |                |     |
|                 | 박명순               | 2016-09-07         |                             |                      |             |                                  |             |      |                          |                            |                                                                                                    |                |     |
|                 | 성순의               | 2016-05-06         |                             |                      |             |                                  |             |      |                          |                            |                                                                                                    |                |     |
|                 | 전연모               | 2016-04-30         |                             |                      | -           |                                  |             |      |                          |                            |                                                                                                    |                |     |
|                 | 지영전               | 2016-02-14         |                             |                      |             |                                  |             |      |                          |                            |                                                                                                    |                |     |
|                 | 이과수               | 2015-08-08         |                             |                      |             |                                  |             |      |                          |                            |                                                                                                    |                |     |
|                 | MOL               | 2013-04-07         |                             |                      | 1.0         |                                  |             |      |                          |                            |                                                                                                    |                |     |
|                 |                   |                    |                             |                      |             |                                  |             |      |                          |                            |                                                                                                    |                |     |
|                 |                   |                    |                             |                      |             |                                  |             |      |                          |                            |                                                                                                    |                |     |
|                 |                   |                    |                             |                      |             |                                  |             |      |                          |                            |                                                                                                    |                |     |
| -               | The second second | interview 1 /      |                             |                      |             |                                  |             |      |                          |                            |                                                                                                    |                |     |

월을 추출하려면, 답 나올 셀 클릭 - =MONTH 입력 후 🔄 탭 키 - 날짜(C5) 클릭 후 🖽

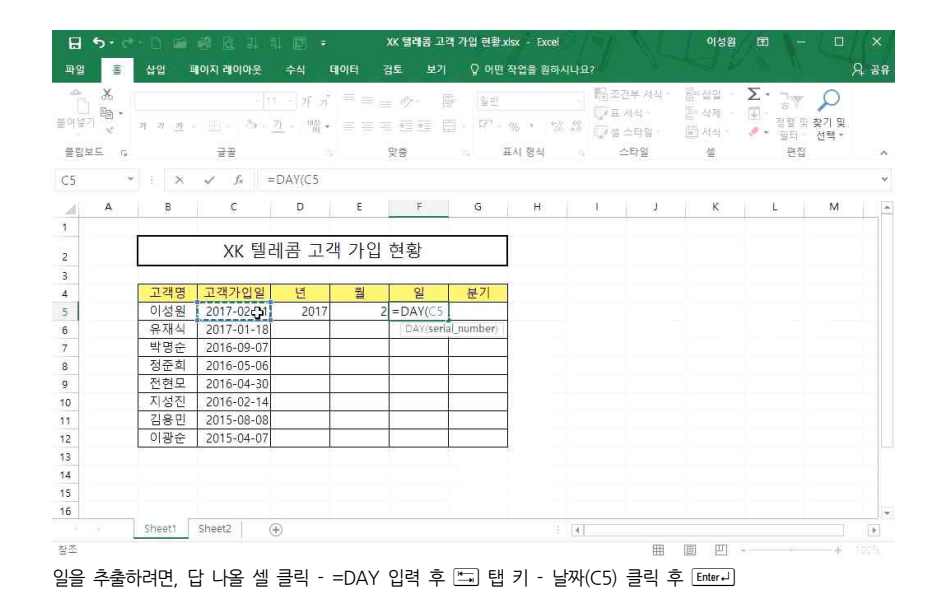

#### 2) TODAY, NOW 함수

| 85                                      | • 7       | * D 🚔        | 19 B. I. I         |                                     | XK    | 텔레콤 고객                                                                                                    | 가입 현황. | xlsx - Excel | /2/     | ×.                       | 이성원                    | E \                                     | - ( 0  | ×   |
|-----------------------------------------|-----------|--------------|--------------------|-------------------------------------|-------|----------------------------------------------------------------------------------------------------|--------|--------------|---------|--------------------------|------------------------|-----------------------------------------|--------|-----|
| 파일                                      | 1010      | 삽입           | 페이지 레이아웃           | 수식 데                                | 이터 검토 |                                                                                                    | Q 어떤   | 작업을 원하       | 4485    |                          |                        |                                         |        | 영 유 |
| 유 · · · · · · · · · · · · · · · · · · · | 6.<br>3 - | 기 기 <u>카</u> | - -<br>            | · 가 가<br><u>기</u> · <sup>0월</sup> • |       | <ul> <li>→</li> <li>→</li> <lp>→ <li>→</li> <li>→<th>900 E</th><th>36 × 158</th><th></th><th>(부 서식 *<br/>서식 *<br/>산타일 *</th><th>留~ 삽입 · ·<br/>怎~ 삭제 · ·</th><th>► • • • • • • • • • • • • • • • • • • •</th><th>및 찾기 및</th><th></th></li></lp></ul> | 900 E  | 36 × 158     |         | (부 서식 *<br>서식 *<br>산타일 * | 留~ 삽입 · ·<br>怎~ 삭제 · · | ► • • • • • • • • • • • • • • • • • • • | 및 찾기 및 |     |
| 클립보드                                    | G         |              | 글꼴                 |                                     | 먗     | 60                                                                                                    |        | 표시 형식        | - 6 A   | 타일                       | 셀                      | 8                                       | 집      | ~   |
| IF                                      | ¥         | : ×          | ✓ f <sub>x</sub> = | TODAY()                             |       |                                                                                                    |        |              |         |                          |                        |                                         |        | ý   |
| A                                       | ۱         | в            | с                  | D                                   | E     | F                                                                                                    | G      | H            | 1       | J.                       | к                      | L                                       | м      | I I |
| 1                                       |           |              | XK 텔레              | 베콤 고객                               | 가입 현  | 황                                                                                                    |        | ]            |         |                          |                        |                                         |        |     |
| 4                                       |           | 고객명          | 고객가입일              | 년                                   | 뭘     | 일                                                                                                    | 분기     |              | =TOPAY0 |                          |                        |                                         |        |     |
| 5                                       |           | 이성원          | 2017-02-21         | 2017                                | 2     | 21                                                                                                    |        |              | TODAY() |                          |                        |                                         |        |     |
| 6                                       |           | 유재식          | 2017-01-18         | 2017                                | 1     | 18                                                                                                    |        |              |         |                          |                        |                                         |        |     |
| 7                                       |           | 박명순          | 2016-09-07         | 2016                                | 9     | 7                                                                                                    |        |              |         |                          |                        |                                         |        |     |
| 8                                       |           | 정준희          | 2016-05-06         | 2016                                | 5     | 6                                                                                                    |        |              |         |                          |                        |                                         |        |     |
| 9                                       |           | 전현모          | 2016-04-30         | 2016                                | 4     | 30                                                                                                    |        |              |         |                          |                        |                                         |        |     |
| 10                                      |           | 지성진          | 2016-02-14         | 2016                                | 2     | 14                                                                                                    |        |              |         |                          |                        |                                         |        |     |
| 11                                      |           | 김용민          | 2015-08-08         | 2015                                | 8     | 8                                                                                                    |        |              |         |                          |                        |                                         |        |     |
| 12                                      |           | 이광순          | 2015-04-07         | 2015                                | 4     | 7                                                                                                    |        |              |         |                          |                        |                                         |        |     |
| 13                                      |           |              |                    |                                     |       |                                                                                                    |        |              |         |                          |                        |                                         |        |     |
| 14                                      |           |              |                    |                                     |       |                                                                                                    |        |              |         |                          |                        |                                         |        |     |
| 15                                      |           |              |                    |                                     |       |                                                                                                    |        |              |         |                          |                        |                                         |        |     |
| 16                                      |           |              |                    |                                     |       |                                                                                                    |        |              |         |                          |                        |                                         |        |     |
|                                         |           | Sheet1       | Sheet2 (           | Ð                                   |       |                                                                                                    |        |              | 4       |                          |                        |                                         |        | P.  |
| 입력                                      |           |              |                    |                                     |       |                                                                                                    |        |              |         | =                        | 画 巴                    | -                                       | +      |     |

오늘의 날짜를 구하려면, 답 나올 셀 클릭 - =TODAY() 입력 후 Enter+)

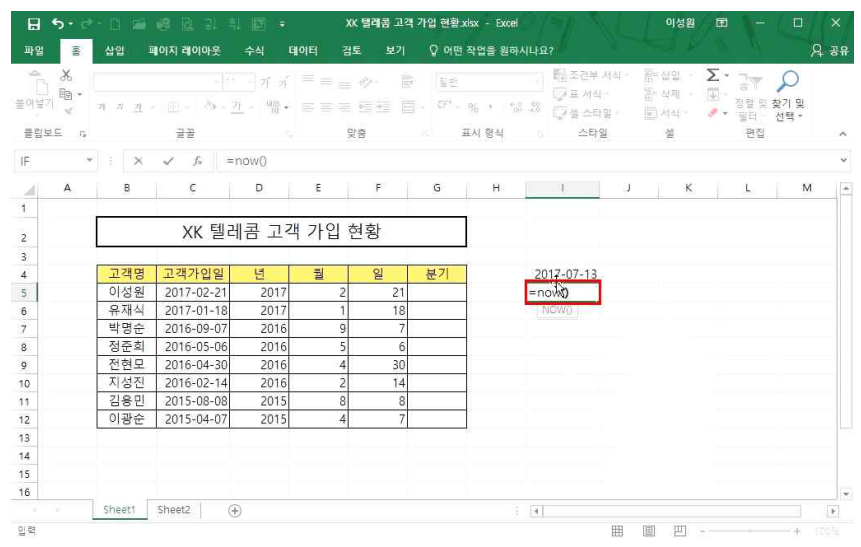

오늘의 날짜와 현재시간을 같이 구하려면, 답 나올 셀 클릭 - =NOW() 입력 후 Enter-1

| -0-   | 26          | 맑은 고딕        | - 1        | 1 - 갸 꺄  | = = _      | 心- 圖     | 문 일반 |       |        | 記 조건부 서식 *            | \$\$<br>*<br>* | Σ-      | ZY D                   |  |
|-------|-------------|--------------|------------|----------|------------|----------|------|-------|--------|-----------------------|----------------|---------|------------------------|--|
| 여넣기   | · 10        | 가 가 <u>가</u> | - 🕮 - 🖄 -  | 가 - 배월 - | 三 王 王      | <u>€</u> |      | % * % | 8.4- 8 | 🐺 표 서식 *<br>📝 셀 스타일 * | 값 삭제 ·         | ₩ -<br> | 정렬 및 찾기 및<br>필터 - 서택 - |  |
| 클립보   | 1 <u></u> 6 |              | 글꼴         | 15       | 9          | et#      | 6 I  | E시 형식 | Ģ      | 스타일                   | 설              |         | 편집                     |  |
| 5     |             |              | √ fx       |          |            |          |      |       |        |                       |                |         |                        |  |
| 11    | A           | в            | с          | D        | E          | F        | G    | н     |        | 1                     | 1              | к       | 6                      |  |
| 1     |             |              | 1          |          |            |          |      |       | -      |                       |                |         |                        |  |
|       |             | ſ            | XK 텔       | 페콤 고기    | 기 가 입 것    | 対황       |      |       |        |                       |                |         |                        |  |
| -     |             |              |            | 10 -     | 1 201 00 0 |          |      |       |        |                       |                |         |                        |  |
|       |             | 고개며          | 고개가이인      | 녀        | 워          | 01       | 보기   | - r   |        | 2017-07-13            | 1              |         |                        |  |
|       |             | 이선원          | 2017-02-21 | 2017     | 2          | 21       | 0    |       | 20     | 17-07-13 19:48        |                |         |                        |  |
|       |             | 유재식          | 2017-01-18 | 2017     | 1          | 18       | -0-  |       |        | 2017-07-13            |                |         |                        |  |
|       |             | 박명순          | 2016-09-07 | 2016     | 9          | 7        |      |       |        | 7:48 PM               |                |         |                        |  |
|       |             | 정준희          | 2016-05-06 | 2016     | 5          | 6        |      |       | 20     | 17-07-13 19:48        |                |         |                        |  |
|       |             | 전현모          | 2016-04-30 | 2016     | 4          | 30       |      | 5     | _      |                       |                |         |                        |  |
|       |             | 지성진          | 2016-02-14 | 2016     | 2          | 14       |      |       |        |                       |                |         |                        |  |
|       |             | 김용민          | 2015-08-08 | 2015     | 8          | 8        |      |       |        |                       |                |         |                        |  |
|       |             | 이광순          | 2015-04-07 | 2015     | 4          | 7        |      |       |        |                       |                |         |                        |  |
|       |             |              |            |          |            |          |      |       |        |                       |                |         |                        |  |
|       |             |              |            |          |            |          |      |       |        |                       |                |         |                        |  |
| 4     |             |              |            |          |            |          |      |       |        |                       |                |         |                        |  |
| (   _ |             |              |            |          |            |          |      |       |        |                       |                |         |                        |  |

3) CHOOSE 함수: 분기 구하기

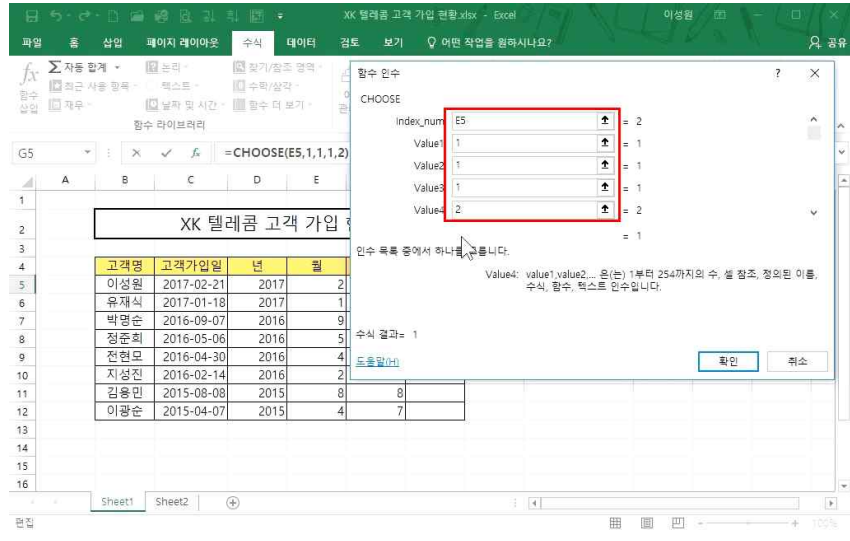

1~3은 1분기, 4~6은 2분기, 7~9는 3분기 10~12는 4분기의 값을 나타내려면 ① 답 나올 셀 클릭(G5) - CHOOSE 함수 인수창 열기 ② index num 란에 월 셀(E5) 입력 후 드) - Value1 ~ Value3 란에 1 입력 후 드)

## '분기'라는 텍스트가 붙어서 표현된 것을 확인할 수 있음

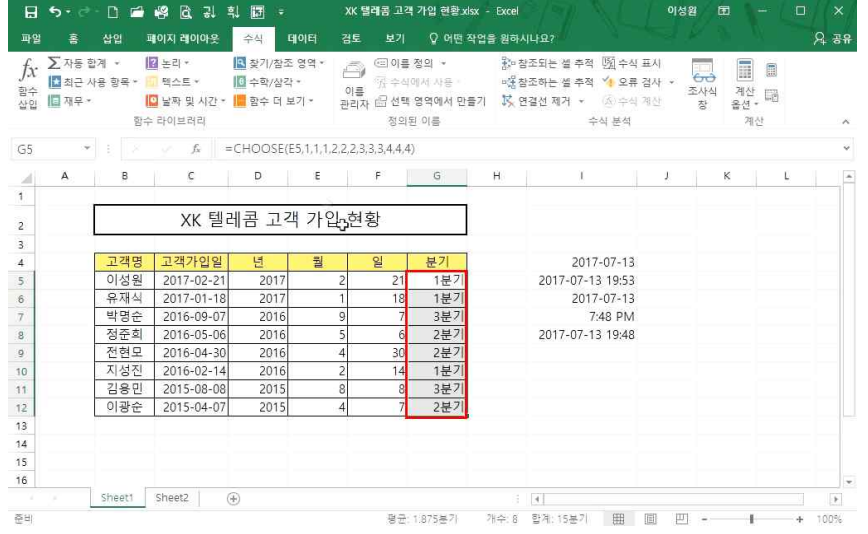

## '분기'라는 글자가 나오게 하려면 [셀 서식] 클릭 - '사용자 지정' 클릭 후 '형식' 란에 '분기' 입력 후 확인 클릭

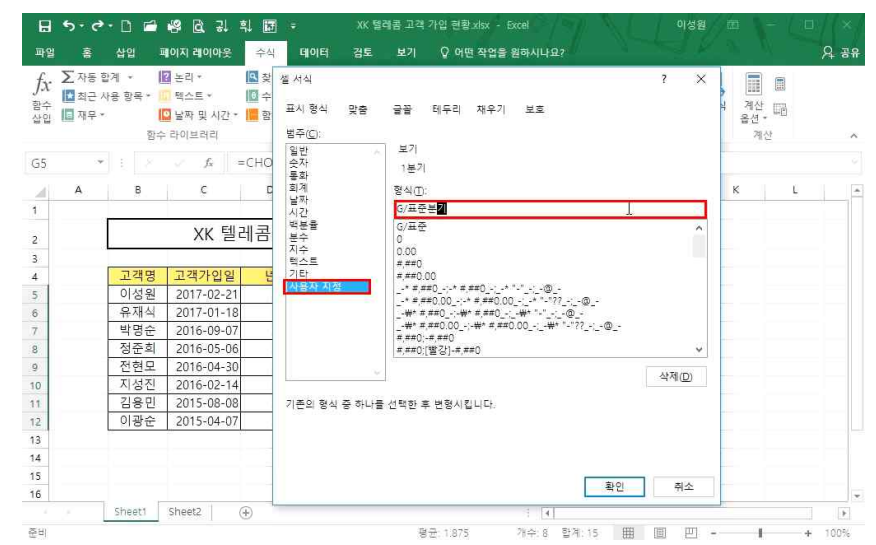

## ② '너비가 일정함' 선택 - 다음 클릭

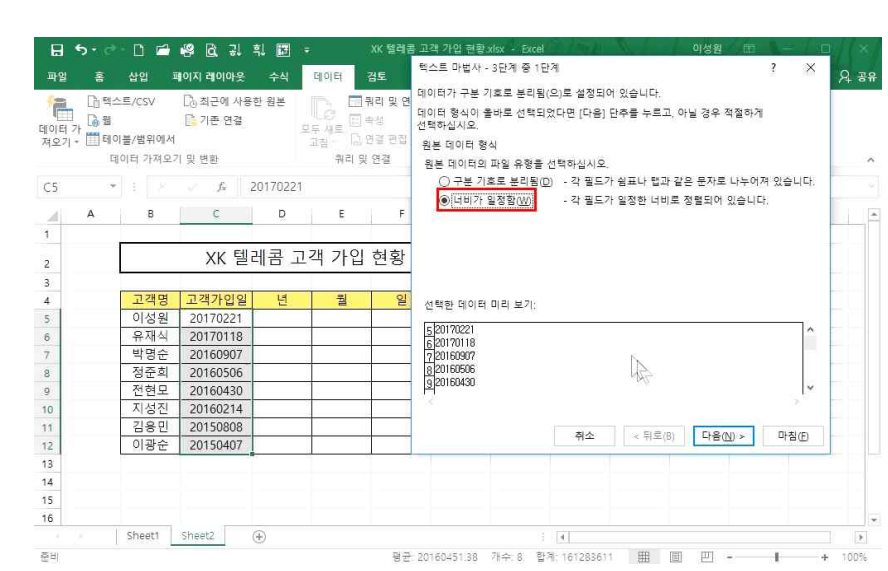

- 12 -

## ① 범위 지정 - [데이터]탭 - [텍스트 나누기] 클릭

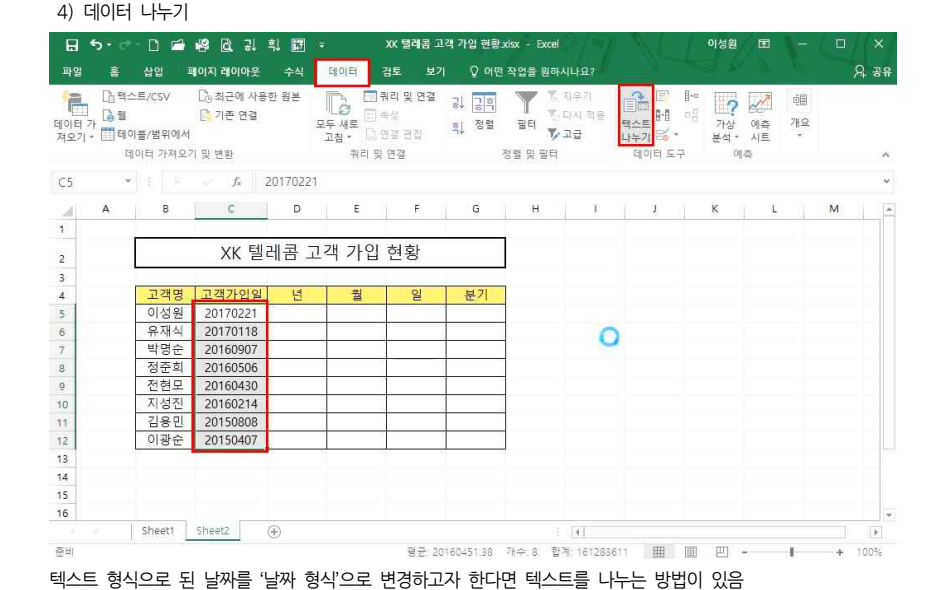

③ Value4 ~ Value6 란에 2 입력 후 ≞, Value7 ~ Value9 란에 3 입력 후 ≞ ④ Value10 ~ Value12 란에 4 입력 후 확인 클릭

12\_기본만 알아도 반은 해내는 함수 5 - SUMIF, AVERAGEIF, YEAR 등 함수 12\_

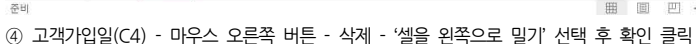

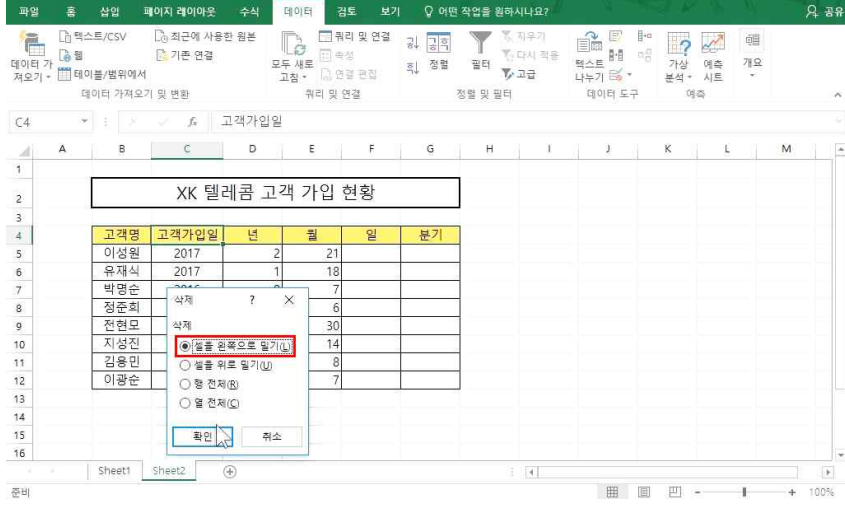

③ 연과 월 사이 클릭 - 월과 일 사이 클릭 - 다음 클릭 후 '마침' 클릭 - 확인 클릭

日ちっさ・日日路日見礼日・

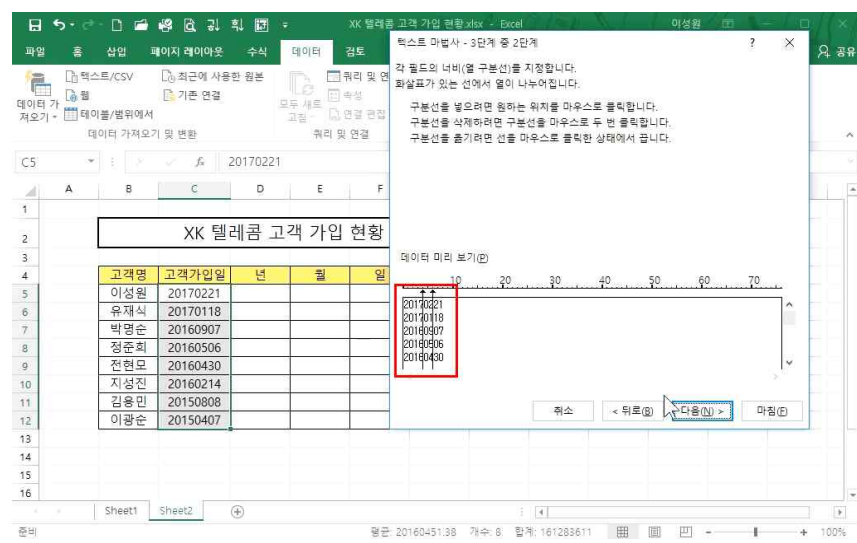

또는 배웠던 LEFT, MID, RIGHT 함수를 이용해서 날짜형식으로 합칠 수 있음

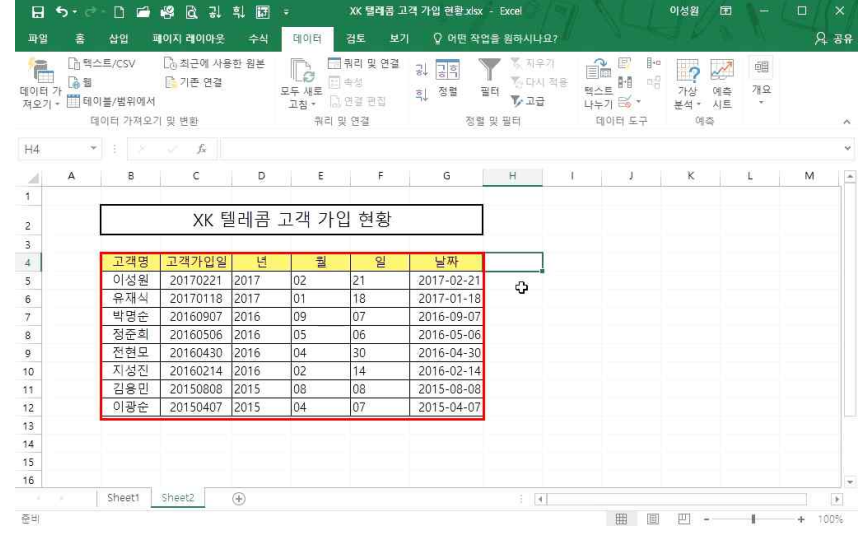

#### 확인 클릭

① 답 나올 셀(F5) 클릭 - =DATE 함수 인수창 열기 ② Year 란에 [C5]셀 클릭 후 ⊑ 탭 키 - Month 란에 [D5]셀 클릭 후 ⊑ 탭 키 - Day 란에 [E5]셀 클릭 후

DATE 함수를 이용해서 나누어진 데이터를 날짜 형식으로 합치려면

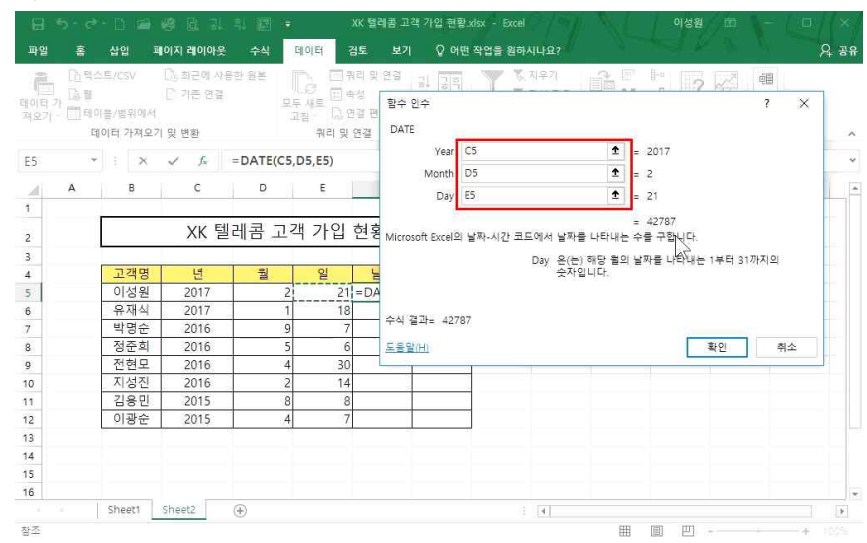

5) DATE 함수: 날짜 데이터 합치기

12 기본만 알아도 반은 해내는 함수 5 - SUMIF, AVERAGEIF, YEAR 등 함수

#### 6) WEEKDAY 함수: 요일 구하기

|              | <b>5</b> •∂                            | * D í                        | 68 83 34                                 | 制 圈      | (#              | XK 텔레콤 그                               | 1객 가입 현황_xisx                                                                   | - Excel                       | 7) × 1                                  | 이성원 🖽                                    | 3-            |                  |
|--------------|----------------------------------------|------------------------------|------------------------------------------|----------|-----------------|----------------------------------------|---------------------------------------------------------------------------------|-------------------------------|-----------------------------------------|------------------------------------------|---------------|------------------|
| 파일           |                                        | 삽입                           | 페이지 레이아웃                                 | 수식       | 데이터             | 검토 보기                                  | 이 🖓 어떤 작업                                                                       | 법을 원하시나요?                     |                                         |                                          |               | 유 공 <del>1</del> |
| 데이티 :<br>저오기 | [1] 빅스<br>가 [1] 빅스<br>가 [1] 텍이<br>대 텍이 | 2트/CSV<br>1볼/범위에서<br>[이터 가져오 | (3), 최근에 사용<br>[]) 기존 연결<br>(1<br>기 및 변환 | 90<br>10 | 모두 새로 [<br>고침 - | ] 쿼리 및 연결<br>] 속성<br>] 연결 편집<br>] 및 연결 | ()<br>()<br>()<br>()<br>()<br>()<br>()<br>()<br>()<br>()<br>()<br>()<br>()<br>( | 지우가<br>정 다시 적<br>당 고급<br>및 필터 | 응 문 문 문<br>목스트 문 미<br>나누기 등 -<br>데이터 도구 | 8 12 2 2 2 2 2 2 2 2 2 2 2 2 2 2 2 2 2 2 | 回回<br>개요<br>- |                  |
| IF           | ÷                                      | : ×                          | √ fx                                     | =WEEK    | DAY(            |                                        |                                                                                 |                               |                                         |                                          |               |                  |
| all          | А                                      | в                            | с                                        | D        | E               | F                                      | G                                                                               | н                             | 1 1                                     | κ                                        | L.            | M                |
| 1<br>2       |                                        |                              | XK F                                     | 텔레콤      | 고객 가            | 입 현황                                   |                                                                                 |                               |                                         |                                          |               |                  |
| 3            |                                        | 고객명                          | 고객가입일                                    | 년        | 월               | 일                                      | 날짜                                                                              | 요일                            |                                         |                                          |               |                  |
| 5            |                                        | 이성원                          | 20170221                                 | 2017     | 02              | 21                                     | 2017-02-21                                                                      | =WEEKDAY(                     |                                         |                                          |               |                  |
| 6            |                                        | 유재식                          | 20170118                                 | 2017     | 01              | 18                                     | 2017-01-18                                                                      | WEEKDAY(set                   | rial_number. (return_t                  | type])                                   |               |                  |
| 7            |                                        | 박명순                          | 20160907                                 | 2016     | 09              | 07                                     | 2016-09-07                                                                      |                               |                                         |                                          |               |                  |
| 8            |                                        | 정준희                          | 20160506                                 | 2016     | 05              | 06                                     | 2016-05-06                                                                      |                               |                                         |                                          |               |                  |
| 9            |                                        | 전현모                          | 20160430                                 | 2016     | 04              | 30                                     | 2016-04-30                                                                      |                               |                                         |                                          |               |                  |
| 10           |                                        | 지성진                          | 20160214                                 | 2016     | 02              | 14                                     | 2016-02-14                                                                      |                               |                                         |                                          |               |                  |
| 11           |                                        | 김용민                          | 20150808                                 | 2015     | 08              | 08                                     | 2015-08-08                                                                      |                               |                                         |                                          |               |                  |
| 12           |                                        | 이광순                          | 20150407                                 | 2015     | 04              | 07                                     | 2015-04-07                                                                      |                               |                                         |                                          |               |                  |
| 13           |                                        |                              |                                          |          |                 |                                        |                                                                                 |                               |                                         |                                          |               |                  |
| 14           |                                        |                              |                                          |          |                 |                                        |                                                                                 |                               |                                         |                                          |               |                  |
| 15           |                                        |                              |                                          |          |                 |                                        |                                                                                 |                               |                                         |                                          |               |                  |
| 16           |                                        |                              |                                          |          |                 |                                        |                                                                                 |                               |                                         |                                          |               |                  |
|              |                                        | Sheet1                       | Sheet2                                   | ( + )    |                 |                                        |                                                                                 | 1                             |                                         |                                          |               | Þ                |
| 입력           |                                        |                              |                                          |          |                 |                                        |                                                                                 |                               | <del>111</del>                          | 四                                        |               | + 102%           |

① 답 나올 셀(H5) 클릭 - =WEEKDAY 입력 후 🗔 탭 키 - [G5]셀 클릭 후 Enter-J

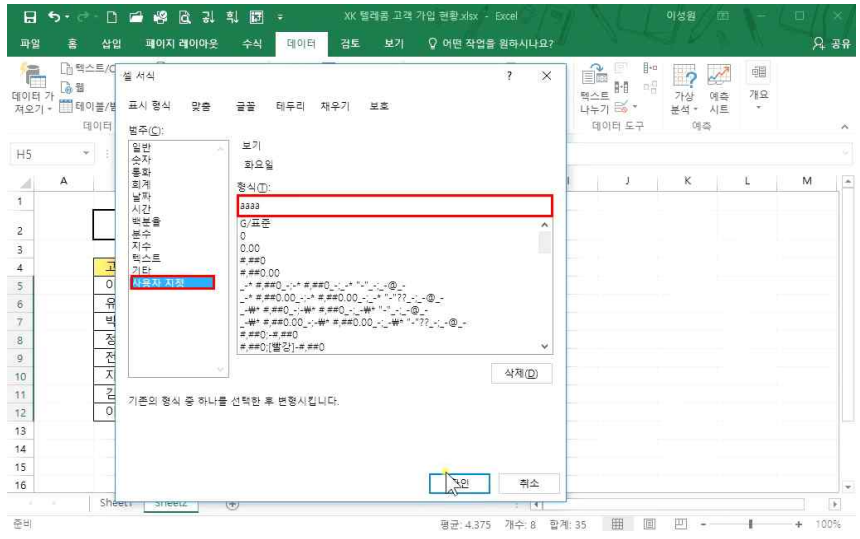

요일 값이 숫자로 나오는데 이를 요일로 바꾸려면

② 범위 지정 - 마우스 오른쪽 버튼 - [셀 서식] - '사용자 지정' 클릭 - 형식에 'aaaa' 입력 후 확인 클릭

이성의 (甲)

확인

취소

田 田 -----+

•

| 제 변화 제품 () () () () () () () () () () () () ()                                                                                                    | -                                           | []) 텍스<br>[]) 웹                    | terer i<br>≤≡/çsv                                                      | Cb 최근에 사용                                                                                                    | 수식<br>응한 원본                                                                                 |                                                                                                    | 검토 보?<br>[뭐리 및 연결<br>] 속성                                                  | 김 강여면 작업                                                                          | 을 원하시나요<br>및 지우기<br>- 친 다시 적                                                              | 18                                                                                                    |                                                                                  | ?                              |                                            | -<br>110<br>110                                             | 7                                                               | 48  |
|----------------------------------------------------------------------------------------------------|---------------------------------------------|------------------------------------|------------------------------------------------------------------------|----------------------------------------------------------------------------------------------------|---------------------------------------------------------------------------------------------|----------------------------------------------------------------------------------------------------|----------------------------------------------------------------------------|-----------------------------------------------------------------------------------|-------------------------------------------------------------------------------------------|----------------------------------------------------------------------------------------------------|----------------------------------------------------------------------------------|--------------------------------|--------------------------------------------|-------------------------------------------------------------|-----------------------------------------------------------------|-----|
| 학이덕 가사요기 및 만환       학이 및 가실 및 만화       학이덕 가사요기 및 만환       학이 및 가실 및 만화       학이덕 가사요기 및 만환       학이덕 가사요기 및 만환       학이 및 가실 및 만화       학이 및 가실 및 만화       학이 및 가실 및 만       학이 및 가실 및 만       학이 | 이티 /<br> 오기 ·                               | 1 🛄 El C                           | 비볼/범위에서                                                                |                                                                                                    |                                                                                             | 고침 *                                                                                                    | ) 연결 편집                                                                    | 학, 성별 별                                                                           | 티 🏷 고급                                                                                    | 막                                                                                                    | 으로<br>누기 🗟 *                                                                     | 가장<br>분석 *                     | 예속<br>시트                                   | .1127                                                       |                                                                 |     |
| A       8       C       0       E       F       0       H       J       K       L       M         XK 텔레콤 고객 가입 현황       2017 0221       2017 0221       2017 0221       2017 0221       2017 0221       2017 0221       2017 0221       2017 0221       2017 0221       2017 0221       2017 0221       2017 0221       2017 0221       2017 0221       2017 0221       2017 0221       2017 0221       2017 0221       2017 0221       2017 0221       2017 0221       2017 0221       2017 0221       2017 0221       2017 0221       2017 0221       2017 0221       2017 0221       2017 0221       2016 0506       2016       2016 0506       2016       2016 0506       2016       2016 0506       2016       2016 0506       2018       2016 0506       2018       2016 0506       2018       2016 0506       2018       2016 0506       2018       2016 0506       2018       2016 0506       2018       2016 0506       2018       2016 0506       2018       2016 0506       2018       2016 0506       2018       2016 0506       2018       2016 0506       2018       2018       2016 0506       2018       2016 0506       2018       2018       2018       2018       2018       2018       2018       2018       2018       2                                                                                                    |                                             | Ę                                  | 이터 가져오?                                                                | 기 및 변환                                                                                                    |                                                                                             | 취리                                                                                                    | 및 연결                                                                       | 정렬                                                                                | 및 필터                                                                                      |                                                                                                    | 데이터 도구                                                                           | 0]                             | <b>~</b>                                   |                                                             |                                                                 |     |
| A       B       C       D       E       F       G       H       J       K       L       M         XK 텔레콤 고객 가입 현황       고객 가입 한 환       고객 21       2017 012       2017 012       2017 012       2017 012       2017 012       2017 012       2017 011       8 42 8         적용 고객가입일 년       1       2       2017 012       94 8       2016 055 06       94 8       94 8       94 8       94 8       94 8       94 8       94 8       94 8       94 8       94 8       94 8       94 8       94 8       94 8       94 8       94 8       94 8       94 8       94 8       94 8       94 8       94 8       94 8       94 8       94 8       94 8       94 8       94 8       94 8       94 8       94 8       94 8       94 8       94 8       94 8       94 8       94 8       94 8       94 8       94 8       94 8       94 8       94 8       94 8       94 8       94 8       94 8       94 8       94 8       94 8       94 8       94 8       94 8       94 8       94 8       94 8       94 8       94 8       94 8       94 8       94 8       94 8       94 8       94 8       94 8       94 8       94 8       94 8       94 8                                                                                                    | 45                                          |                                    |                                                                        | √ fx                                                                                                    | =WEEKD                                                                                      | AY(G5)                                                                                                    |                                                                            |                                                                                   |                                                                                           |                                                                                                    |                                                                                  |                                |                                            |                                                             |                                                                 |     |
| XK 텔레콤 고객 가입 현황         고객용       고객가입일       년       월       일부가       오일         여성용       고객가입일       년       월       20170221       894.92         여성용       20170221       20170221       94.92       4.92       4.92         여성용       20170221       20170221       94.92       4.92       4.92         역 명우       20160007       2016       0.90       7.92       94.92         역 명우       20160214       2016       0.90       7.92       94.92         전 명우       2016214       2016       0.02       14       2016-02.14       94.92         전 명우       2016214       2016       0.20       14       2016-02.14       94.92         전 명우       2016205.00       0.60       0.20       14       2016-02.14       94.92         이 여용       20150407       2015-04-07       39.92       97.92       14.00       10.97       10.97         Sheet       9.92       1.97       2015-04-07       39.92       19.92       19.92       19.92       19.92       19.92         Sheet       1.97       2015-04-07       1.97       2015-04-07       19.92       19.92       19.92       19.92 <td></td> <td>А</td> <td>В</td> <td>C</td> <td>D</td> <td>E</td> <td>F</td> <td>G</td> <td>H</td> <td>1</td> <td>1</td> <td>к</td> <td></td> <td>L</td> <td>М</td> <td></td>                                                                                                    |                                             | А                                  | В                                                                      | C                                                                                                    | D                                                                                           | E                                                                                                    | F                                                                          | G                                                                                 | H                                                                                         | 1                                                                                                    | 1                                                                                | к                              |                                            | L                                                           | М                                                               |     |
| XK 텔레콤 고객 가입 현황         고객용 고객가입일 년 1       1       2       2017022       942         이상용 2017022       2017 022       942       942         이상용 2017022       2017 022       942       942         이상용 2017022       2017 022       942       942         이상용 2017022       2016 04-30       542         이상용 20160214       2016 04-30       542         전성 20160214       2016 04-30       542         전 20160214       2016 04-30       542         이상은 20150407       2015       04       07         이상은 20150407       2015       04       07       2015-04-07         의 20150407       2015       04       07       2015-04-07       942         이상은 20150407       2015       04       07       2015-04-07       942         이상으로 20150407       2015       04       07       2015-04-07       942         Image: 20160407       2015       04       07       2015-04-07       942         Image: 2016047       2015       04       07       2015-04-07       942       942         Image: 2016047       1       942       1       1       1       1       1 <t< td=""><td></td><td></td><td>· · · · ·</td><td>Activity and</td><td></td><td></td><td></td><td></td><td></td><td></td><td></td><td></td><td></td><td></td><td></td><td></td></t<>                                                                                                    |                                             |                                    | · · · · ·                                                              | Activity and                                                                                                    |                                                                                             |                                                                                                    |                                                                            |                                                                                   |                                                                                           |                                                                                                    |                                                                                  |                                |                                            |                                                             |                                                                 |     |
| 고객용       고객자인일       비       비       비       비       비       비       비       비       비       비       비       비       비       비       비       비       비       비       비       비       비       비       비       비       비       비       비       비       1       1       1       1       1       1       1       1       1       1       1       1       1       1       1       1       1       1       1       1       1       1       1       1       1       1       1       1       1       1       1       1       1       1       1       1       1       1       1       1       1       1       1       1       1       1       1       1       1       1       1       1       1       1       1       1       1       1       1       1       1       1       1       1       1       1       1       1       1       1       1       1       1       1       1       1       1       1       1       1       1       1       1       1       1       1       1       1 <th1<< td=""><td></td><td></td><td></td><td>XK 5</td><td>헬레콤.</td><td>고객가</td><td>입 현황</td><td></td><td></td><td></td><td></td><td></td><td></td><td></td><td></td><td></td></th1<<>                                                                                                    |                                             |                                    |                                                                        | XK 5                                                                                                    | 헬레콤.                                                                                        | 고객가                                                                                                    | 입 현황                                                                       |                                                                                   |                                                                                           |                                                                                                    |                                                                                  |                                |                                            |                                                             |                                                                 |     |
| 교객장       교객자입설       년       월       발       발       발       발       발       발       발       발       발       발       발       발       발       발       발       발       발       발       발       발       발       발       발       발       발       ½       2017       01       18       2017-01-18       수요일       응       응       2016-09-07       수요일       월       일       일       2016       04       30       2016-09-07       수요일       결       결       2016-014       2016       2016       04       30       2016-00-214       일 & g       2016       04       30       2016-00-214       일 & g       2015       04       07       2015-01-07       월 & g       2015       04       07       2015-04-07       월 & g       2015       04       07       2015-04-07       월 & g       9       2       1       1       1       1       1       1       1       1       1       1       1       1       1       1       1       1       1       1       1       1       1       1       1       1       1       1       1       1       1       1       1       1                                                                                                    |                                             |                                    | and setting of                                                         |                                                                                                    |                                                                                             |                                                                                                    |                                                                            |                                                                                   |                                                                                           |                                                                                                    |                                                                                  |                                |                                            |                                                             |                                                                 |     |
| 이 정보       20170221       20170221       21       20170221       21         이 정보       20170021       2017       11       20170011       20170221       21       20170221       21         이 정보       20160907       2016       05       06       09       07       20160907       2016       05       06       20160907       2016       02       11       20170211       2016       02       11       20160908       2016       00       00       20160908       2016       02       20160908       2016       00       02       20160908       2016       02       11       20160214       2016       02       11       20160214       2016       02       11       20160214       2016       02       11       20160214       2016       02       11       20160214       2016       02       11       11       20160214       2016       02       11       11       20160214       2016       02       11       11       11       11       11       11       11       11       11       11       11       11       11       11       11       11       11       11       11       11       11       11       11 <td></td> <td></td> <td>고객명</td> <td>고객가입일</td> <td>년<br/>2017</td> <td><u>월</u></td> <td>일</td> <td>날짜</td> <td>요일</td> <td></td> <td></td> <td></td> <td></td> <td></td> <td></td> <td></td>                                                                                |                                             |                                    | 고객명                                                                    | 고객가입일                                                                                                    | 년<br>2017                                                                                   | <u>월</u>                                                                                                    | 일                                                                          | 날짜                                                                                | 요일                                                                                        |                                                                                                    |                                                                                  |                                |                                            |                                                             |                                                                 |     |
| 비행       20160907       2016       09       07       201609-07       4.9.2         행       20160907       2016       05       06       2016-05-06       38.2         전       20160907       2016       02       14       2016-05-06       38.2         전       20160907       2015       04       30       2016-05-06       38.2         전       20160214       2016       02       14       2016-02-06       38.2       99         098       20150407       2015       04       07       2015-04-07       39.2       99         098       20150407       2015       04       07       2015-04-07       39.2       99         998       20150407       2015       04       07       2015-04-07       39.2       99         998       20150407       2015       04       07       2015-04-07       39.2       99         998       20160207       70       30.2       74.2       2016       98       98       98       99         EDATE       Sheet       91       30.2       74.2       91       2016       201       91       98       98       98       98       <                                                                                                    |                                             |                                    | - 이성원<br>- 유재신                                                         | 20170221                                                                                                    | 2017                                                                                        | 01                                                                                                    | 18                                                                         | 2017-02-21                                                                        | 와요일<br>수요일                                                                                |                                                                                                    |                                                                                  |                                |                                            |                                                             |                                                                 |     |
| 정도치       20160306       2016       05       06       2016-03-06       금요일         전성고       20160430       2016       44       30       2016-04-30       EA.28         전성고       20160421       2016       02       14       2016-02-14       일요일         전성고       20150407       2015       08       06       2015-08-08       E.9.28         이공순       20150407       2015       08       06       2015-08-08       E.9.28         이공순       20150407       2015       04       07       2015-04-07       基요일         이공순       20150407       2015       04       07       2015-04-07       基요일         이공순       20150407       2015       04       07       2015-04-07       基요일         이공순       20150407       2015       04       07       2015-04-07       基요일         Fip1       aaaaa를       입력하면 '화요일''도 나오고, aaa를       입력하면 '화?도 나오고, aaa를       입력하면 '화?도 나오고, aaa를       입력하면 '화?도 나오고, aaa를       18       19         EDATE       함수       90       21       90       21       90       21       90       21       90         교       30       15       14       15                                                                                                    |                                             |                                    | 박명순                                                                    | 20160907                                                                                                    | 2016                                                                                        | 09                                                                                                    | 07                                                                         | 2016-09-07                                                                        | 수요일                                                                                       |                                                                                                    |                                                                                  |                                |                                            |                                                             |                                                                 |     |
| 환료       20160430       2016       04       30       2016-04-30       토요일         지성진       20160214       2016       02       14       2016-02-14       일요일         전       2012       015       04       07       2015-02-07       월요일         이정은       20150002       2015       04       07       2015-04-07       화요일         이정은       20150407       2015       04       07       2015-04-07       화요일         Image: Sheet1       Sheet2       Image: Sheet2       Image: Sheet2       Image: Sheet3       Image: Sheet3         Image: Sheet3       Sheet3       Sheet3       Image: Sheet3       Image: Sheet3       Image: Sheet3       Image: Sheet3         Image: Sheet3       Sheet3       Image: Sheet3       Image: Sheet3       Image: Sheet3       Image: Sheet3       Image: Sheet3         Image: Sheet3       Sheet3       Image: Sheet3       Image: Sheet3       Image: Sheet3       Image: Sheet3       Image: Sheet3         Image: Sheet3       Sheet3       Image: Sheet3       Image: Sheet3       Image: Sheet3       Image: Sheet3       Image: Sheet3       Image: Sheet3       Image: Sheet3       Image: Sheet3       Image: Sheet3       Image: Sheet3       Image: Sheet3       Image: Shee3                                                                                                    | 1                                           |                                    | 정준희                                                                    | 20160506                                                                                                    | 2016                                                                                        | 05                                                                                                    | 06                                                                         | 2016-05-06                                                                        | 금요일                                                                                       |                                                                                                    |                                                                                  |                                |                                            |                                                             |                                                                 |     |
| 지성진       20160214       2016       02       14       2016-02-14       일요일         김용민       20150808       2015       08       08       2015-08-08       54.89         이공순       20150407       2015       04       07       2015-04-07       34.99         이공순       20150407       2015       04       07       2015-04-07       34.99         Image: Street       Street       Street       Street       Street       Street       Street         Image: Street       Street       St                                                                                                    | 1                                           |                                    | 전현모                                                                    | 20160430                                                                                                    | 2016                                                                                        | 04                                                                                                    | 30                                                                         | 2016-04-30                                                                        | 토요일                                                                                       |                                                                                                    |                                                                                  |                                |                                            |                                                             |                                                                 |     |
| 같용면       20150008       2015       06       08       2015-08-08       토요일         이광순       20150407       2015       04       07       2015-04-07       화요일         *       Sheet1       Sheet2       :       :       :       :       :         *       Sheet2       :       :       :       :       :       :       :         *       Sheet1       Sheet2       :       :       :       :       :       :       :       :       :       :       :       :       :       :       :       :       :       :       :       :       :       :       :       :       :       :       :       :       :       :       :       :       :       :       :       :       :       :       :       :       :       :       :       :       :       :       :       :       :       :       :       :       :       :       :       :       :       :       :       :       :       :       :       :       :       :       :       :       :       :       :       :       : <td:< td="">       :       :</td:<>                                                                                                    |                                             |                                    | 지성진                                                                    | 20160214                                                                                                    | 2016                                                                                        | 02                                                                                                    | 14                                                                         | 2016-02-14                                                                        | 일요일                                                                                       |                                                                                                    |                                                                                  |                                |                                            |                                                             |                                                                 |     |
| 이용은         20150407         2015         04         07         20150407         화보일           · Sheet1         Sheet2         · · · · · · · · · · · · · · · · · · ·                                                                                                    |                                             |                                    | 김용민                                                                    | 20150808                                                                                                    | 2015                                                                                        | 08                                                                                                    | 08                                                                         | 2015-08-08                                                                        | 토요일                                                                                       |                                                                                                    |                                                                                  |                                |                                            |                                                             |                                                                 |     |
| sheet1       Sheet2       ④       I       I       IIIIIIIIIIIIIIIIIIIIIIIIIIIIIIIIIIII                                                                                                    |                                             |                                    | 이광운                                                                    | 20150407                                                                                                    | 2015                                                                                        | 04                                                                                                    | 07                                                                         | 2015-04-07                                                                        | 3. 또 된                                                                                    |                                                                                                    |                                                                                  |                                |                                            |                                                             |                                                                 |     |
| Sheet1       Sheet2       ④       ④       ●       ●       ●       ●       ●       ●       ●       ●       ●       ●       ●       ●       ●       ●       ●       ●       ●       ●       ●       ●       ●       ●       ●       ●       ●       ●       ●       ●       ●       ●       ●       ●       ●       ●       ●       ●       ●       ●       ●       ●       ●       ●       ●       ●       ●       ●       ●       ●       ●       ●       ●       ●       ●       ●       ●       ●       ●       ●       ●       ●       ●       ●       ●       ●       ●       ●       ●       ●       ●       ●       ●       ●       ●       ●       ●       ●       ●       ●       ●       ●       ●       ●       ●       ●       ●       ●       ●       ●       ●       ●       ●       ●       ●       ●       ●       ●       ●       ●       ●       ●       ●       ●       ●       ●       ●       ●       ●       ●       ●       ●       ●       ●       ●       ● <t< td=""><td></td><td></td><td></td><td></td><td></td><td></td><td></td><td></td><td></td><td></td><td></td><td></td><td></td><td></td><td></td><td></td></t<>                                                                                                    |                                             |                                    |                                                                        |                                                                                                    |                                                                                             |                                                                                                    |                                                                            |                                                                                   |                                                                                           |                                                                                                    |                                                                                  |                                |                                            |                                                             |                                                                 |     |
| Sheet1       Sheet2       ④         BE POSE       74+3       BA+ EOSE       田       田       +       1         Ip!       aaaa를       입력하면 '화요일'로 나오고, aaa를       입력하면 '화로 나옵니다.         Ip!       aaaa를       입력하면 '화요일'로 나오고, aaa를       입력하면 '화로 나옵니다.         Ip!       aaaa를       입력하면 '화요일'로 나오고, aaa를       입력하면 '화로 나옵니다.         Ip!       aaaa를       입력하면 '화요일'로 나오고, aaa를       입력하면 '화로 나옵니다.         Ip!       aaaa       Ip!       Aaaa       Ip!       Ip!         Ip!       aaaa       Ip!       Aaaa       Ip!       Ip!       Ip!         Ip!       aaaa       Ip!       Aaaa       Ip!       Ip!       <                                                                                                    |                                             |                                    |                                                                        |                                                                                                    |                                                                                             |                                                                                                    |                                                                            |                                                                                   |                                                                                           |                                                                                                    |                                                                                  |                                |                                            |                                                             |                                                                 |     |
| Sheet1       Sheet2       ④       Image: Sheet2       ●         BE 408       BE # 208       BE BE BE       BE BE BE       BE BE         Tip!       aaaa를       Qelor 'Sheet2' CLQL, aaa를       Qelor 'Sheet2 CLQLLC.         Oddguar       7121       Fabre       Pabe       Pabe                                                                                                    |                                             |                                    |                                                                        |                                                                                                    |                                                                                             |                                                                                                    |                                                                            |                                                                                   |                                                                                           |                                                                                                    |                                                                                  |                                |                                            |                                                             |                                                                 |     |
| 방문 수요일 개수 8 발처 프로일 囲 回 · · · · · · · · · · · · · · · · · ·                                                                                                    |                                             |                                    | Sheet1                                                                 | Sheet2                                                                                                    | ۲                                                                                           |                                                                                                    |                                                                            |                                                                                   | 1 <b>4</b>                                                                                |                                                                                                    |                                                                                  |                                |                                            |                                                             |                                                                 |     |
| 프로드         보호         보여         표시 정식         스러일         호         편집           · · · · · · · · · · · · · · · · · · ·                                                                                                    |                                             |                                    |                                                                        |                                                                                                    |                                                                                             |                                                                                                    |                                                                            |                                                                                   |                                                                                           |                                                                                                    |                                                                                  |                                |                                            |                                                             |                                                                 |     |
| A         B         C         D         필수 인수         ?         X           자격증 갱신예정일         ************************************                                                                                                    | 여<br>) E<br>19                              | idgi<br>Date<br>호<br>호<br>·        | 과 기간<br>함수<br>생업 프<br>기가 가 가                                           | · 구하기                                                                                                    | 의 (西<br>수식<br>(十) 가<br><u>건</u> - 隋                                                         | ≠<br><b>GIOIEI</b><br>2) <sup>*</sup> = ==<br>(→ == ==                                                                                                    | 자격중 경<br>검토 보기<br>=                                                        | 1신예정열x85x - EX<br>  Q 어떤 작업:<br>클라 일반<br>= - 5 <sup>27</sup> - %                  | ccel<br>물 원하시나요?<br>                                                                      | 11월 조건부<br>고표 서성<br>고 셀 스테                                                                                              | · 서식 - 활성<br>시 - 활성<br>바비 - 월 4                                                  | 이성원<br>같임<br>산제                | × • • • • •                                |                                                             |                                                                 |     |
| 자격증 갱신예정일         환수 인수         ?         *           1. 갱신예정일 : 발급일로부터 5년뒤         5년다         (7 ① 1 ① 1 ① 1 ① 1 ① 1 ① 1 ① 1 ① 1 ① 1 ①                                                                                                    | 여<br>) E<br>다<br>다                          | Idg<br>Date                        | 과 기간<br>함수<br>#일 <sup>표</sup>                                          |                                                                                                    | 의 团<br>수식<br>전 개<br>전 및                                                                     | •       •       •       •       •       •       •       •       •       •       •       •       •       •       •       •       •       •       •       •       •       •       •       •       •       •       •       •       •       •       •       •       •       •       •       •       •       •       •       •       •       •       •       •       •       •       •       •       •       •       •       •       •       •       •       •       •       •       •       •       •       •       •       •       •       •       •       •    <                                                                                                    | 자격증 경<br>검토 보기<br>=                                                        | 신예정열 xitox - Di<br>이 이번 작업(<br>함께 일반<br>                                          | ccel<br>을 원하시나요?<br>* 12 - 33<br>형식                                                       | 1월 조건부<br>교 제4<br>교 실 스타                                                                                                | · 서식 · 월· 상<br>시 · 월· 상<br>다리 · 월 · ·                                            | 이성원<br>같입 :<br>간제<br>1식 :<br>별 | ک • آھ<br>اس میں ا                         | · · · · · · · · · · · · · · · · · · ·                       |                                                                 | - 2 |
| 자격증 갱신예정일         EDATE           1. 갱신예정일 : 발급일로부터 5년뒤         Start_date           2. 갱신매정일로부터 1년뒤         Month           고객명 발급일         갤신예정일           정신매정입로부터 1년뒤         3/20           고객명 발급일         갤신예정일           이성원         2016022/1           EDATE         3/20           지정한 날파 전이나 후의 개물 수를 나타내는 날파의 일한 번호를 한화합니다.           이성원         2016-022/1           EDATE         Months           응는) start_date 전이나 후의 개물 수입니다.                                                                                                    | 여<br>) E<br>1일<br>1일<br>1일<br>1일<br>1일<br>2 |                                    | 과 기간<br>함수<br>상업 ····································                  | · 구하기                                                                                                    | 의 (전<br>수식<br>전 · 개<br>간 · 배<br>=EDATE(                                                     | ≠<br>GjolEj<br>>i = =<br>(+ = =<br>C7,60)                                                                                                    | 자격증 경<br>검토 보기<br>=                                                        | 신예정열 xixx - 더<br>) Q 어떤 작업(<br>문) 원원<br>- 대시 (<br>- 대시 (                          | ccel<br>를 원하시나요?<br>************************************                                  | 태 조건부<br>및 표 서리<br>및 셀 스타<br>스타                                                                                         | 4 서식 - 翻· 십<br>니 - 昭· 성<br>파일 - 開入<br>외월                                         | 이성원<br>같입                      |                                            | · · · · · · · · · · · · · · · · · · ·                       |                                                                 |     |
| 시역 © 증근 예 ○ 글         Start_dat         C7         ▲         =         42421           1. 갱신예정일 : 발급일로부터 5년뒤         5년뒤         5년         60         =         60         =         42421           2. 갱신매정일 : 강십예정일로부터 1년뒤         ····································                                                                                                    | 여<br>) E<br>1일기<br>1일기<br>1일기               | 旧名일<br>EDATE<br>ま<br>る<br>E 下<br>A | 과 기간<br>함수<br><sup>상업 표</sup><br>기 기 고 -                               | · 구하기<br>생 & 고<br>비지 레이어웃<br>고<br>고<br>고<br>고<br>도<br>도<br>C                                                                                                    | 의 (전<br>수식<br>전 · 위<br>전 · 위<br>=EDATE(                                                     | ÷<br>qıole(<br>→ = =<br>C7,60)                                                                                                    | 자식중 경<br>검토 보기<br>극 전 1년<br>맞춤<br>탐수 인                                     | 신예정열 xfsx - D<br>) Q 여면 작업<br>문<br>%<br>- 표시 형                                    | ccel<br>을 원하시나요?<br>* * * * * * * * * * * * * * * * * * *                                 | 間 조건부<br>고표 서식<br>고 북 스타                                                                                                | 사서식 등 상<br>지 등 장<br>타일 등 월 /                                                     | 이성원<br>상업                      | ∑ - ा<br>उ<br>२<br>?                       | 클 및 찾<br>클 및 찾<br>편집<br>×                                   | о<br>О ла<br>К                                                  |     |
| 1. 경신에정일: 발급일로부터 5년뒤     Month     60 ↓     ●     60 ↓       2. 경신만로일: 경신에정일로부터 1년뒤     ●     4248       고객명     발급일     경신에정일     2010여장일: 발급일로부터 5년키       이성원     2016-02-21 = EDATE(C7.60)     Month     용(ב) start date 전이나 후의 가용 수입니다.                                                                                                    | 여<br>) E<br>다<br>대일<br>대일보<br>7             | I<br>DATE<br>基<br>高<br>・<br>本      | 과 기간<br>함수<br><sup>상업 표</sup><br>기 기 기 기                               | · 구하기<br>생 & 3<br>(0)지 적이어오<br>· · · · · · · · · · · · · · · · · · ·                                                                                                     | 의 1년<br>수식<br>긴 - 매<br>=EDATE(                                                              | ÷<br>⊈]01E<br>7, = = =<br>2, = =<br>2, = | 지격증 경<br>검토 보기<br>= 한 한 한<br>맞춤<br>탐가 안<br>EDATE                           | 1신예정열 xHsx - FA                                                                   | ccel<br>을 원하시나요?<br>* * *^^<br>* * *^^<br>* * *<br>* *<br>*<br>*<br>*<br>*<br>*<br>*<br>* | 태 초건부<br>및 표 서리<br>및 별 스타<br>스타                                                                                         | 4 서식 - 종·수<br>시 · 동·4<br>유명 · 종·4<br>양일 · ·                                      | 이성원<br>산입 - ^;<br>산제           | 2<br>2                                     | · · · · · · · · · · · · · · · · · · ·                       | о<br>О<br>7 ц<br>14<br>-                                        |     |
| 2. 경신에 정일로 부터 1년뒤<br>2. 경신에 정일로 부터 1년뒤<br>고객명 발급일 경신에 정일 경신 경신 경신 경신<br>이성원 2016-02-21 =EDATE(C7.60) Months 윤(는) start, date 전이나 후의 개월 수입니다.                                                                                                    | 여<br>) E<br>1일<br>1일기<br>1일기<br>1           | Idg<br>DATE<br>ま<br>み<br>ー         | 과 기간<br>함수<br>생연 · · · · · · · · · · · · · · · · · · ·                 | · 구하기<br>생 Q 3<br>400시 4009<br>· · · · · · · · · · · · · · · · · · ·                                                                                                     | 의 10<br>수식<br>긴 - 隋<br>=EDATE(<br>등 갱신                                                      | ÷<br>데이터<br>카 = = =<br>(→ = = =<br>(→ = = =<br>(→ = = =<br>(→ = = =<br>(→ = = =))))))))))))))))))))))))))))))))                                                                                                    | 자격증 경<br>검토 보기<br>= 상 1<br>및 함<br>및 함<br>EDATi<br>Start                    | (신예정열 x4sx - F)                                                                   | wel<br>물 열하시나요?<br>* <sup>1</sup> 2                                                       | 1 조건부<br>고표 서식<br>고태<br>소타                                                                                              | 시석- 음·상<br>지· 음·성<br>약일 : []] 사<br>일<br>= 42421                                  | 이성원<br>3일 - 2<br>31<br>14 - 월  | E → T <sup>®</sup> N = =                   | - 및 및 및 및 및 및 및 및 및 및 및 및 및 및 및 및 및 및 및                     | 口<br>〇<br>一<br>元<br>間                                           |     |
| 고객명         별급일         갱신예정일         갱신         지정한 날파 천이나 후의 개월 수를 나타내는 날파의 일한 번호를 반환합니다.           이성원         2016-02-21         =EDATE(C7,60)         Months: 윤(는) start, date 천이나 후의 개월 수입니다.                                                                                                    | 여<br>) E<br>:일<br>:일보<br>7                  |                                    | 과 기간<br>함수<br>생업 <sup>3</sup><br>····································  | · 구하기<br>· · · · · · · · · · · · · · · · · · ·                                                                                                     | 의 11 - 1<br>수식<br>- 가 1<br>- 1<br>- 1<br>- 1<br>- 1<br>- 1<br>- 1<br>- 1<br>- 1<br>- 1<br>- | ≠<br>데이터<br>가 = = =<br>× = =<br>C7,60)<br>[예정일                                                                                                    | 자식중 경<br>경도 보기<br>=                                                        | 1신예정열 xbx - D<br>1 <b>Q 어떤 작업:</b><br>클라 일반<br>클라 모아 - 96<br>3 표시 중<br>1수<br>60 Î | ccel<br>을 열하시나요?<br>· * 20 201<br>행식 G                                                    | · 조건부<br>및 표 서성<br>교 섬<br>소타<br>호<br>호                                                                                  | 1 서식 - 원~ (원~ (원~ (원~ (원~ (원~ (원~ (원~ (원~ (원~                                    | 이성원<br>201                     | ∑ - ि अम<br>२<br>१                         | 1 및 및 및 실<br>점 및 및 할 권<br>편집                                | 미<br>유<br>이 및<br>· 기명·<br>· · · · · · · · · · · · · · · · · · · |     |
| 이성원 2016-02-21 =EDATE(C7,60) Months 은(는) start_date 전이나 후의 개불 수입니다.                                                                                                    | 여<br>) E<br>19<br>11보기<br>11보기              |                                    | 과 기간<br>함수<br><sup>3</sup> · · · · · · · · · · · · · · · · · · ·       | · 구하기<br>(이지 레이어웃<br>(이지 레이어웃<br>(이지 레이어웃<br>(이 유)<br>(이 유)<br>()<br>()<br>()<br>()<br>()<br>()<br>()<br>()<br>()<br>()<br>()<br>()<br>() | 의 西<br>수식<br>간 - 嘴<br>간 - 嘴<br>=EDATE(<br>으 び신<br>로부터 5년<br>정일로부터                           | ♥     個이터       ヵ'     =       >     =        =        =        =        =        =        =        =        =        =        =        =        =        =        =        =        =        =        =        =        =        =        =        =        =        =        =        =        =        =        =        =        =        =        =        =        =        =        =        =        =        =        =        =       <                                                                                                    | 자격증 경<br>검토 보기<br>글 전 1 1<br>맞 한<br>EDATE<br>Start<br>Mo                   | (신예정열) xtox - Di<br>이 Q 어떤 작업)<br>문 일반<br>%<br>%<br>%<br>%<br>                    | ccel<br>                                                                                  | 11 초건부<br>27 표 서려<br>27 월 스타<br>스타<br>1<br>1<br>1<br>1<br>1<br>1<br>1                                                   | · 세식 - 월· 상<br>식 - 월· 상<br>파일 · 월· 사<br>= 42421<br>= 60<br>= 44248               | 이성월<br>산제                      | <b>Σ</b> - Γου αναία<br>Σ - Γου αναία<br>2 | 1 및 갖 상 3 원 편집<br>편집                                        | 口<br>〇<br>7月度-<br>K                                             |     |
|                                                                                                    | 여<br>) E<br>1일<br>1일보<br>7                  | Idg<br>EDATE<br>EDATE              | 과 기간<br>함수<br>상업 패<br>가 가 고 -<br>:: ×<br>B<br>1. 갱신예7<br>2. 갱신만<br>고객명 | 전 구하기<br>(전 전 전 전<br>(전 전 전)<br>(전 전 전)<br>(전 전 전)<br>(전 전 전)<br>(전 전 전 전)<br>(전 전 전 전 전<br>(전 전 전 전 전 전 전 전 전 전 전 전 전 전                                                                                                    | 의 (현<br>수식<br>긴 - %)<br>=EDATE(<br>으 - 약)<br>중 갱신<br>로부터 5년<br>정일로부터 5년<br>정일로부터 5년         | ÷<br>데이터<br>카 = =<br>+ = =<br>C7,60)<br>[이[정일]<br>11년뒤<br>정일]                                                                                                    | 자격종 경<br>검토 보기<br>= 산 ·<br>및 종<br>환수 원<br>EDATS<br>Start,<br>Mo<br>전철/ 지정환 | (신예정열 xitox - F)                                                                  | ccel<br>을 원하시나요?<br>                                                                      | 10 조건부<br>2 표 46<br>4 스타<br>1<br>1<br>1<br>1<br>1<br>1<br>1<br>1<br>1<br>1<br>1<br>1<br>1<br>1<br>1<br>1<br>1<br>1<br>1 | · 서식 - 음악 성<br>다일 - 음악 성<br>일 - 음악 성<br>- 42421<br>- 60<br>- 44245<br>의 일한 번호를 탑 | 이성원<br>각제 11<br>(신             | · 프 · · · · · · · · · · · · · · · · · ·    | - 1 및 갖 산 3 펌 및 갖 산 4 편집 ********************************** | 口<br>Q<br>引題:<br>K                                              |     |

🕞 🗲 🖻 🖆 🦓 🔂 긣 횏 🗊 🗧 🛛 XK 텔레콤 고객 가입 현황xisx - Excel

EDATE 함수를 이용해 자격증 갱신예정일을 구하려면

박명순 2015-09-07

정준희 2015-05-06

전현모 2015-04-30

지성진 2015-02-16

김용민 2014-08-0

이광순 2014-04-07

Sheet1 Sheet2 🛞

9

10

11

12

13

14

15

16

편집

수식 결과= 44248

<u>도용말(H)</u>

| <b>*</b> * | 맑은 고딕      | +[1                | 1 + <del>] 1 +</del> = | ==      |                 | -                 | 記조건부 서식     | * 짧~산입          | · <u>&gt;</u> · | ₹ <b>▼</b> , C     | )       |
|------------|------------|--------------------|------------------------|---------|-----------------|-------------------|-------------|-----------------|-----------------|--------------------|---------|
| 불여넣기 비리 🗸  | 가 <u>가</u> | 🗄 •   🖄 • .        | 가 배험 • 특 :             | ==⊡∃ □- | 개나다<br>123      | 일반<br>특정 서식 없음    | 의 *<br>타일 * | 요^ 삭제<br>第 서식 * |                 | 임렬 및 찾기<br>필터 * 선택 | 및<br>(* |
| 클립보드 75    |            | 글을                 | r <sub>is</sub>        | 맞춤 19   | 10              | 숫자                | -92         | 셑               |                 | 편집                 | ^       |
| D7 *       |            | ✓ f <sub>x</sub> = | EDATE(C7,60)           |         | 12              | 44248             |             |                 |                 |                    | ×       |
| A          | в          | с                  | D                      | E       | 1               | 통화<br>₩44.248     |             | н               |                 | J                  | ĸ       |
| 1          |            |                    |                        |         |                 | 히계                |             |                 |                 |                    |         |
|            |            | 자격경                | 등 갱신예정을                | 2]      | 117             | ₩44,248           |             |                 |                 |                    |         |
| 2          |            | 1.15               | 5 62 161               |         |                 | 간단한 날짜            |             |                 |                 |                    |         |
| 4          | 1. 갱신예?    | 정일 : 발급일로          | 부터 5년뒤                 |         | 100             | 2021-6721         |             |                 |                 |                    |         |
| 5          | 2. 갱신만     | 로일 : 갱신예정          | 일로부터 1년뒤               |         |                 | 자세한 날짜            |             |                 |                 |                    |         |
| 6          | 고객명        | 발급일                | 갱신예정일                  | 갱신만료일   |                 | 20211212121213    |             |                 |                 |                    |         |
| 7          | 이성원        | 2016-02-21         | 44248                  |         | (-)             | 시간<br>오전 12:00:00 |             |                 |                 |                    |         |
| 8          | 유재식        | 2016-01-18         | 44214                  |         | Ŭ               |                   |             |                 |                 |                    |         |
| 9          | 박명순        | 2015-09-07         | 44081                  |         | %               | 역문술<br>112180095  |             |                 |                 |                    |         |
| 10         | 정준희        | 2015-05-06         | 43957                  |         | 10.0            |                   |             |                 |                 |                    |         |
| 11         | 전현모        | 2015-04-30         | 43951                  |         | 1/2             | 使子<br>44248       |             |                 |                 |                    |         |
| 12         | 지성진        | 2015-02-16         | 43877                  |         | 187             | TUS               |             |                 |                 |                    |         |
| 13         | 김용민        | 2014-08-08         | 43685                  |         | 10 <sup>2</sup> | 4 E+04            |             |                 |                 |                    |         |
| 14         | 이광순        | 2014-04-07         | 43562                  |         |                 | TH 1 1            |             |                 |                 |                    |         |
| 15         |            |                    | - 10F.1                |         | 가나다             | 44248             |             |                 |                 |                    |         |
|            |            |                    |                        |         |                 |                   |             |                 |                 |                    |         |

## 숫자로 나타날 경우, [표시형식]을 클릭하고 '간단한 날짜'를 클릭하면 갱신예정일 값이 날짜형식으로 나옴

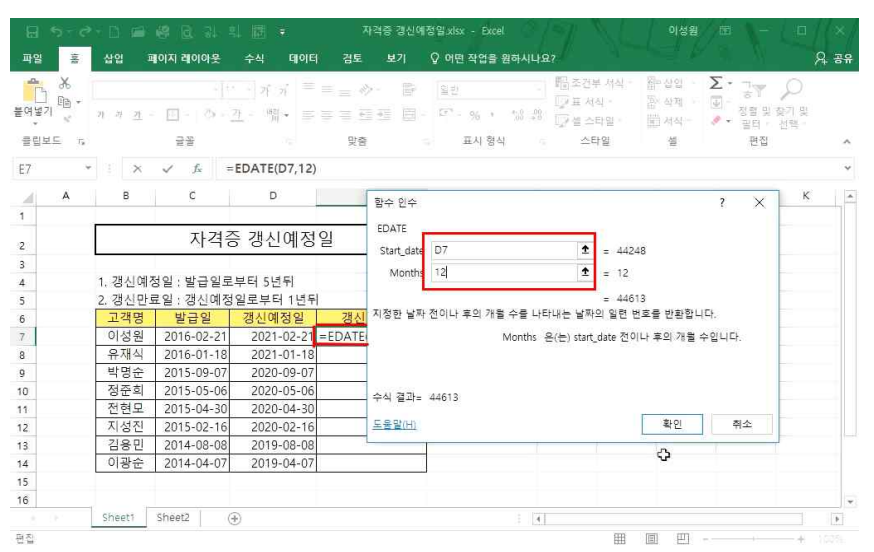

## 갱신만료일을 구하려면

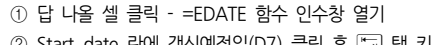

② Start\_date 란에 갱신예정일(D7) 클릭 후 ☱과 탭 키 - Months 란에 12 입력 후 확인 클릭

| 8     | 5-0                        |                |             |                                     | 자격증 갱신에?                         | 평일.xlsx - Excel          |               |                         | 이성원                        | /== \-                                                                                                    |                     |      |
|-------|----------------------------|----------------|-------------|-------------------------------------|----------------------------------|--------------------------|---------------|-------------------------|----------------------------|----------------------------------------------------------------------------------------------------|---------------------|------|
| 파일    | 훞                          | 삼입 3           | 이지 레이아웃     | 수식 데이터                              | 검토 보기                            | ♀ 어떤 작업을 원하 <sup>,</sup> | Ч <b>Ц</b> Ө? |                         |                            |                                                                                                    |                     | 영 울풍 |
| 불여넣   | み<br>1<br>1<br>1<br>1<br>1 | n n <u>n</u> - | - [] - [] - | ・ <sub>パ パ</sub> =<br><u>パ</u> ・帽・= | = ⇒ → - ■<br>= = = = = = = = = = | [말또]<br>[말또]             |               | 부 서식 -<br>(식 -<br>:타일 - | 部 상업 ·<br>참 삭제 ·<br>開 서식 · | ∑ • 75<br>→ 75<br>→ 7<br>→ 7<br>→ 7<br>→ 7<br>→ 7<br>→ 7<br>→ 7<br>→ 7 | 오<br>2 찾기 및<br>전택 • |      |
| 클립의   | 4 <u></u> 5                |                | 글꼴          |                                     | 맞춤                               | 표시 형식                    | · · ·         | 타일                      | 酒                          | 편집                                                                                                    | 1                   | ^    |
| 1F    | V                          | ×              | √ £ .       | =EDATE(C7,60)+*                     | lt.                              |                          |               |                         |                            |                                                                                                    |                     | ¥    |
| - ali | A                          | в              | с           | D                                   | E                                | F                        | G             | н                       | 1.00                       | 1                                                                                                    | к                   |      |
| 1     |                            |                | *20         |                                     |                                  |                          |               |                         |                            |                                                                                                    | 1.1.1.1.1           |      |
|       |                            |                | 자격          | 증 갱신예정                              | 2]                               |                          |               |                         |                            |                                                                                                    |                     |      |
| 2     |                            |                | 501-5517    | 0 0 2 10                            | -                                |                          |               |                         |                            |                                                                                                    |                     |      |
| 4     |                            | 1. 갱신예?        | 정입·발근일로     | 르부터 5년뒤                             |                                  |                          |               |                         |                            |                                                                                                    |                     |      |
| 5     |                            | 2. 갱신만         | 료일 : 갱신예절   | 생일로부터 1년뒤                           |                                  |                          |               |                         |                            |                                                                                                    |                     |      |
| 6     |                            | 고객명            | 발급일         | 갱신예정일                               | 갱신만료일                            |                          |               |                         |                            |                                                                                                    |                     |      |
| 7     |                            | 이성원            | 2016-02-21  | ATE(C7.60)+1                        | 2022-02-21                       |                          |               |                         |                            |                                                                                                    |                     |      |
| 8     |                            | 유재식            | 2016-01-18  | 2021-01-18                          | 2022-01-18                       |                          |               |                         |                            |                                                                                                    |                     |      |
| 9     |                            | 박명순            | 2015-09-07  | 2020-09-07                          | 2021-09-07                       |                          |               |                         |                            |                                                                                                    |                     |      |
| 10    |                            | 정준희            | 2015-05-06  | 2020-05-06                          | 2021-05-06                       |                          |               |                         |                            |                                                                                                    |                     |      |
| 11    |                            | 전현모            | 2015-04-30  | 2020-04-30                          | 2021-04-30                       |                          |               |                         |                            |                                                                                                    |                     |      |
| 12    |                            | 지성진            | 2015-02-16  | 2020-02-16                          | 2021-02-16                       |                          |               |                         |                            |                                                                                                    |                     |      |
| 13    |                            | 김용민            | 2014-08-08  | 2019-08-08                          | 2020-08-08                       |                          |               |                         |                            |                                                                                                    |                     |      |
| 14    |                            | 이광순            | 2014-04-07  | 2019-04-07                          | 2020-04-07                       |                          |               |                         |                            |                                                                                                    |                     |      |
| 15    |                            |                |             |                                     |                                  |                          |               |                         |                            |                                                                                                    |                     |      |
| 16    |                            |                |             |                                     |                                  |                          |               |                         |                            |                                                                                                    |                     | *    |
|       |                            | Sheet1         | Sheet2      | •                                   |                                  |                          | 4             |                         |                            |                                                                                                    |                     | •    |
| 편집    |                            |                |             |                                     |                                  |                          |               | Ħ                       | 回巴                         | e                                                                                                    | -+                  |      |

## 갱신예정일(D7) 클릭 후 수식 입력줄 끝에 +1을 입력해주면 발급일자에 맞는 갱신예정일과 갱신만료일을 구할 수 있음

## 2) DATEDIF 함수

| <b>⊟ 5</b> •∂            |              |            |                         | 자격증 갱         | 신예정일.xlsx - E          | ccel            |                          |                  | 이성원                   |         |    |                   |          |
|--------------------------|--------------|------------|-------------------------|---------------|------------------------|-----------------|--------------------------|------------------|-----------------------|---------|----|-------------------|----------|
| 파일 홈                     | 삽입 3         | 페이지 레이아웃   | 수식 데이터                  | 검토 보기         | ♀ 어떤 작업                | 을 원하시나요         |                          |                  |                       |         |    |                   | 다.<br>공유 |
| <b>1</b> 100 -<br>著の実지 、 | n n <u>n</u> | - (+<br>   | े <sub>य</sub> े ये = = | = 0 · 1       | 9 <u>99</u><br>9 F - % | -<br>-<br>-<br> | 昭조건부<br>12 표서식<br>12 셀스타 | 서식 -<br>-<br>일 - | 翻=상입<br>함: 삭제<br>節 서직 | Σ -<br> |    | 오<br>토기 및<br>선택 * |          |
| 클립보드 75                  |              | 191        |                         | 史杏            | 글 표시 1                 | 경식              | 스타입                      | 걸                | 셸                     |         | 편집 |                   | ^        |
| E4 *                     | : ×          | √ fx =da   | itedif(C4,D4,"y")       | )             |                        |                 |                          |                  |                       |         |    |                   | Ŷ        |
| A                        | в            | c          | D                       | E             | F                      | G               | н                        | 1                | J                     |         | к  | L                 | - IP     |
| 1                        | 재직기          | 간 구하기      |                         |               |                        |                 |                          |                  |                       |         |    |                   |          |
| 3                        | 고객명          | 입사일        | 현재일                     | 재직기간          |                        |                 |                          |                  |                       |         |    |                   |          |
| 4                        | 이성원          | 2002-02-21 | 2017-07-13              | =datedif(C4,D | 4," <b>y")</b>         |                 |                          |                  |                       |         |    |                   |          |
| 5                        | 유재식          | 2002-01-18 | 2013-07-13              | DATEOIF       |                        |                 |                          |                  |                       |         |    |                   |          |
| 6                        | 박명순          | 2003-09-07 | 2017-07-13              |               |                        |                 |                          |                  |                       |         |    |                   |          |
| 7                        | 정준희          | 2003-05-06 | 2017-07-13              |               |                        |                 |                          |                  |                       |         |    |                   |          |
| 8                        | 전현모          | 2003-04-30 | 2017-07-13              |               |                        |                 |                          |                  |                       |         |    |                   |          |
| 9                        | 지성진          | 2003-02-14 | 2017-07-13              |               |                        |                 |                          |                  |                       |         |    |                   |          |
| 10                       | 김용민          | 2004-08-08 | 2017-07-13              |               |                        |                 |                          |                  |                       |         |    |                   |          |
| 11                       | 이광순          | 2005-04-07 | 2017-07-13              |               |                        |                 |                          |                  |                       |         |    |                   |          |
| 12                       |              |            |                         |               |                        |                 |                          |                  |                       |         |    |                   |          |
| 13                       |              |            |                         |               |                        |                 |                          |                  |                       |         |    |                   |          |
| 14                       |              |            |                         |               |                        |                 |                          |                  |                       |         |    |                   |          |
| 15                       |              |            |                         |               |                        |                 |                          |                  |                       |         |    |                   |          |
| 16                       |              |            |                         |               |                        |                 |                          |                  |                       |         |    |                   |          |
|                          | Choott       | Sheet?     |                         |               |                        | : 21            |                          |                  |                       |         |    |                   | 1        |

#### DATEDIF 함수를 이용해 재직기간을 구하려면

① 우선 '현재일'에 오늘 날짜 산출: [매+];]

② 답 나올 셀 클릭 - =DATEDIF 입력 후 ➡ 탭 키(함수 마법사에 없으므로 직접 입력해야 함)
 ③ 입사일(C4) 클릭 후 ,(콤마) 현재일(D4) 클릭 후 ,(콤마) - "y" 입력 - 괄호 닫고 [mm-]

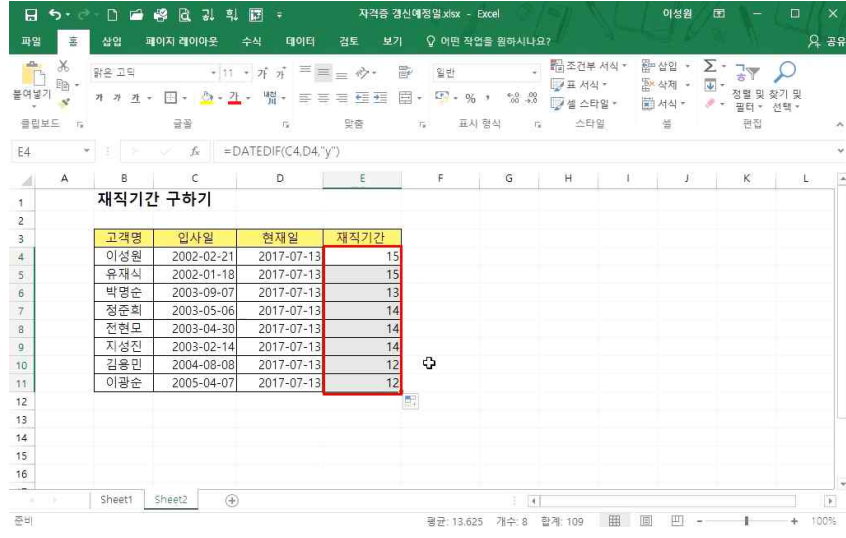

#### 재직기간 값이 나온 것을 확인할 수 있음

3) CONCATENATE 함수: 문자 합치기

|                      | e - D. 📾      | 18 16 18 14            | 10 ·                       | 자격증 갱신예정일                                                                                                    | xlsx - Excel                                                                                                    | 이성                                          | 왕 🗇 🗉 🚽 👘    |                |
|----------------------|---------------|------------------------|----------------------------|----------------------------------------------------------------------------------------------------|----------------------------------------------------------------------------------------------------|---------------------------------------------|--------------|----------------|
| 파일 홍                 | 삽입 프          | 이지 레이아웃                | 수식 데이터 검!                  | 토 보기 오이                                                                                                    | 어떤 작업을 원하시나요?                                                                                                    |                                             |              | 영 문문           |
| 을 사망하다.<br>불여넣기 印급 · | 기 <u>귀</u> -  | - [+-<br>[] = <u>7</u> | · パ パ = = =<br>- パ パ = = = | <ul><li>(2)</li><li>(2)</li><li>(2)</li><li>(3)</li><li>(4)</li><li>(4)</li><li>(5)</li><li>(5)</li></ul> | 2000年<br>11月1日<br>11月1日<br>11月11日<br>11月11日<br>11月111<br>11月111<br>11月111<br>11月111<br>11月1111<br>11月1111<br>11月1111<br>11月1111<br>11月1111<br>11月1111<br>11月1111<br>11月1111<br>11月1111<br>11月1111<br>11月1111<br>11月1111<br>11月1111<br>11月1111<br>11月1111<br>11月1111<br>11月1111<br>11月1111<br>11月1111<br>11月11111<br>11月11111<br>11月11111<br>11月11111<br>11月111111 | 건부 서식 · 웹+ 삽입<br>서식 · 점+ 삭제<br>스타일 · 웹 서식 · | ∑・「「「「」」」」   | 오<br>기및<br>1력· |
| 클립보드 :               | 6             |                        |                            | <u>ě</u>                                                                                                    | 표시 형식                                                                                                    | 스타일 셸                                       | 편집           | ^              |
| IF                   | * : ×         | √ f <sub>x</sub> = CC  | DNCATENATE(DAT             | EDIF(C4,D4,"y")                                                                                                    | ,"년"," ",DATEDIF(C4,E                                                                                                    | 04, "ym"), 개월)                              |              | ~              |
| - A                  | в             | c                      | D                          | E E                                                                                                    | G H                                                                                                    |                                             | I K          | - 1 - 12       |
|                      | 패지기2          | 가 구하기                  |                            | 함수 인수                                                                                                    |                                                                                                    |                                             |              | ? ×            |
| 1                    | ~ ~ ~ ~ ~ ~ ~ | - 1 - 1 - 1            |                            | CONCATENATE                                                                                                    |                                                                                                    |                                             |              |                |
| 2                    | 고개며           | 이사인                    | 혀재인 재7                     | T                                                                                                    | DATEDIE/C4 D4 5/5                                                                                                    | A                                           |              |                |
| 4                    | 이선원           | 2002-02-21             | 2017-07-13 vm'')           | Text                                                                                                    | DATEDIF(C+,D+, y )                                                                                                    | - 10                                        |              |                |
| 5                    | 유재식           | 2002-01-18             | 2017-07-13                 | - Text.                                                                                                    | 2 1년1                                                                                                    | 조 = "년"                                     |              |                |
| 6                    | 박명순           | 2003-09-07             | 2017-07-13                 | Text.                                                                                                    | 3 * "                                                                                                    | <b>1</b> = **                               |              |                |
| 7                    | 정준희           | 2003-05-06             | 2017-07-13                 | Text-                                                                                                    | 4 DATEDIF(C4,D4,"ym")                                                                                                    | ± = "4"                                     |              |                |
| 8                    | 전현모           | 2003-04-30             | 2017-07-13                 | -<br>Text                                                                                                    | 5 개월                                                                                                    | 1                                           |              | ~              |
| 9                    | 지성진           | 2003-02-14             | 2017-07-13                 |                                                                                                    | 1                                                                                                    |                                             |              |                |
| 10                   | 김용민           | 2004-08-08             | 2017-07-13                 | 여러 테스트를 하려                                                                                                    | 테스트르 조이시키니 [[]                                                                                                    | =                                           |              |                |
| 11                   | 이광순           | 2005-04-07             | 2017-07-13                 |                                                                                                    |                                                                                                    |                                             |              |                |
| 12                   | 10            |                        |                            | 1                                                                                                    | Text5: text1,text<br>수 있습니                                                                                                    | 2, 온(는) 하나로 1,~~~일<br>다.                    | [텍스트클로서 255개 | 까지 시정말         |
| 13                   |               |                        |                            |                                                                                                    | 5 - 545 <del>75</del> - 6 5                                                                                                    |                                             |              |                |
| 14                   |               |                        |                            |                                                                                                    |                                                                                                    |                                             |              |                |
| 15                   |               |                        |                            | 수식 결과=                                                                                                    |                                                                                                    |                                             |              |                |
| 16                   |               |                        |                            | 도웅말(H)                                                                                                    |                                                                                                    |                                             | 素인           | 취소             |
| 1 (P)                | Sheet1        | Sheet2 (+)             |                            |                                                                                                    | 2.2141                                                                                                    |                                             |              |                |
| 편진                   |               |                        |                            |                                                                                                    | 17 12.2                                                                                                    | 000 (m) 000                                 |              | -4 103%        |

재직기간을 CONCATENATE 함수를 이용해 년/개월로 나타내려면

① 답 나올 셀 클릭 - =conca 입력하면 함수목록 등장 - 목록 중 CONCATENATE 선택 후 🗔 탭 키, ☞+A

누름

② Text1 란에 DATEDIF(C4,D4,"y") 입력 후 🗔 탭 키

③ Text2 란에 "년" 입력 후 🖼 탭 키

④ Text3 란에 " "입력 후 🔄 탭 키(띄어쓰기 공백을 넣어줌)

⑤ Text4 란에 DATEDIF(C4,D4,"ym") 입력 후 🔄 탭 키(년을 뺀 개월을 나타낼 때 ym으로 입력함)

⑥ Text5 란에 개월 입력 후 확인 클릭